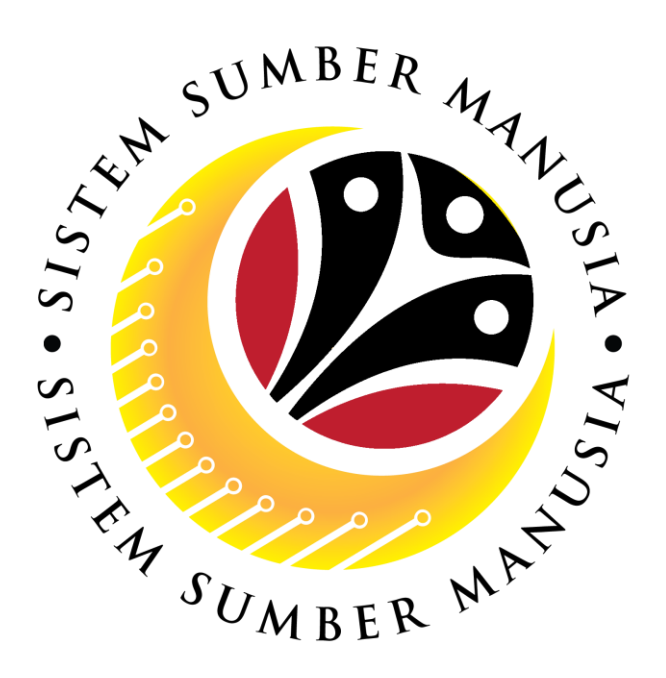

# SISTEM SUMBER MANUSIA

# User Guide Personnel Administration for Back End User (SAP GUI) Hiring (Lantikan)

VERSION: 0.1

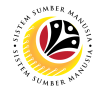

#### INTRODUCTION

This user guide acts as a reference for **Sistem Sumber Manusia (SSM) Back-End User** to manage **Personnel Administration.** All Individual names used in this user guide have been created for guidance on using SSM.

Where possible; user guide developers have attempted to avoid using actual Companies and Individuals; any similarities are coincidental.

Changes and updates to the system may lead to updates to the user guide from time to time.

Should you have any questions or require additional assistance with the user guide materials, please contact the **SSM Help Desk.** 

#### GLOSSARY

The following acronyms are used frequently:

| Term    | Meaning                               |
|---------|---------------------------------------|
| SSM     | Sistem Sumber Manusia                 |
| SAP GUI | SAP Graphical User Interface/Back End |
| FIORI   | Front End/Web Portal                  |
| ESS     | Employee Self Service                 |
| MSS     | Manager Self Service                  |

#### FURTHER ASSISTANCE

Should you have any questions or require additional assistance with the user guide materials, please contact **SSM Help Desk** at **+673 238 2227** or e-mail at **ssm.helpdesk@dynamiktechnologies.com.bn**.

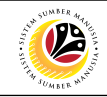

## **Table of Content**

| Topics                           | Page      |
|----------------------------------|-----------|
| Introduction                     | <u>2</u>  |
| Create Actions                   | <u>7</u>  |
| Create Organizational Assignment | <u>18</u> |
| Create Personal Data             | <u>22</u> |
| Create Additional Personal Data  | <u>24</u> |
| Create Personal IDs              | <u>30</u> |
| Create Addresses                 | <u>35</u> |
| Create Planned Working Time      | <u>38</u> |
| Create Date Specifications       | <u>42</u> |
| Create Monitoring of Task        | <u>46</u> |
| Create Communications            | <u>49</u> |
| View Action Overview             | <u>55</u> |

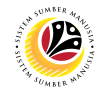

## **SAP ICONS**

The table below shows the icons that are frequently used in the SAPGUI (Back-End) system:

| Icon                                                                                                    | Name                             | Purpose                                                                                                    |  |  |
|----------------------------------------------------------------------------------------------------|----------------------------------|----------------------------------------------------------------------------------------------------|--|--|
|                                                                                                    | Overview                         | For an overall view of the selected infotype or action type.                                                                                                    |  |  |
|                                                                                                    | Create                           | To input new information into the system.                                                                                                    |  |  |
| Image       Change       To edit the selected information.         Image       Copy       To copy the selected information.         Image       Delete       To delete the selected information. |                                  |                                                                                                    |  |  |
|                                                                                                    | Сору                             | To copy the selected information.                                                                                                    |  |  |
| Ŵ                                                                                                    | Delete                           | To delete the selected information.                                                                                                    |  |  |
|                                                                                                    | Delimit                          | To limit the period of selected information.                                                                                                    |  |  |
| 69                                                                                                    | Display/View                     | To view a specific information.                                                                                                    |  |  |
| <b>(</b> - <b>)</b>                                                                                                    | Execute                          | To execute task.                                                                                                    |  |  |
|                                                                                                    | Previous Record<br>& Next Record | Next Record: Infotype does not require any updates or changes. Acts as a skip button.<br>Previous Record: Acts as a return/back button that brings user to the previous infotype page. |  |  |

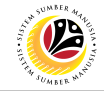

| SAP GUI (Back-End)                      | Back End User                                          |             |
|-----------------------------------------|--------------------------------------------------------|-------------|
| Log on                                  | Department HR Administrator and HR Administrator (JPA) |             |
|                                         |                                                        |             |
|                                         |                                                        | < @   _ = × |
|                                         | SAP                                                    | 5.0         |
| New password more v                     | NOTE                                                   | Exit        |
| Client: 220 Information                 |                                                        |             |
| *User: 00000139                         | n i niner sanda - dann speedy afgedenn                 |             |
| * Password:                             |                                                        |             |
| Logon Language: EN Client 220 : Trainin | gradon                                                 |             |
| Client 230 : Depar                      | nent Training                                          |             |
|                                         |                                                        |             |
|                                         |                                                        |             |
|                                         |                                                        |             |
|                                         |                                                        |             |
|                                         |                                                        |             |
|                                         |                                                        |             |
|                                         |                                                        |             |
|                                         |                                                        |             |
|                                         |                                                        |             |
|                                         |                                                        |             |
|                                         |                                                        |             |
|                                         |                                                        |             |
|                                         |                                                        |             |
|                                         |                                                        |             |
|                                         |                                                        |             |

- 1. Fill in the User and Password.
- 2. Press Enter on the keyboard.
- 3. The home page will be displayed.

#### Note:

 The information tab will show the different clients present in the system serving different purposes. The client number used in this user guide would be 220, which is for training and demonstration purposes pertaining to the navigation of the system.

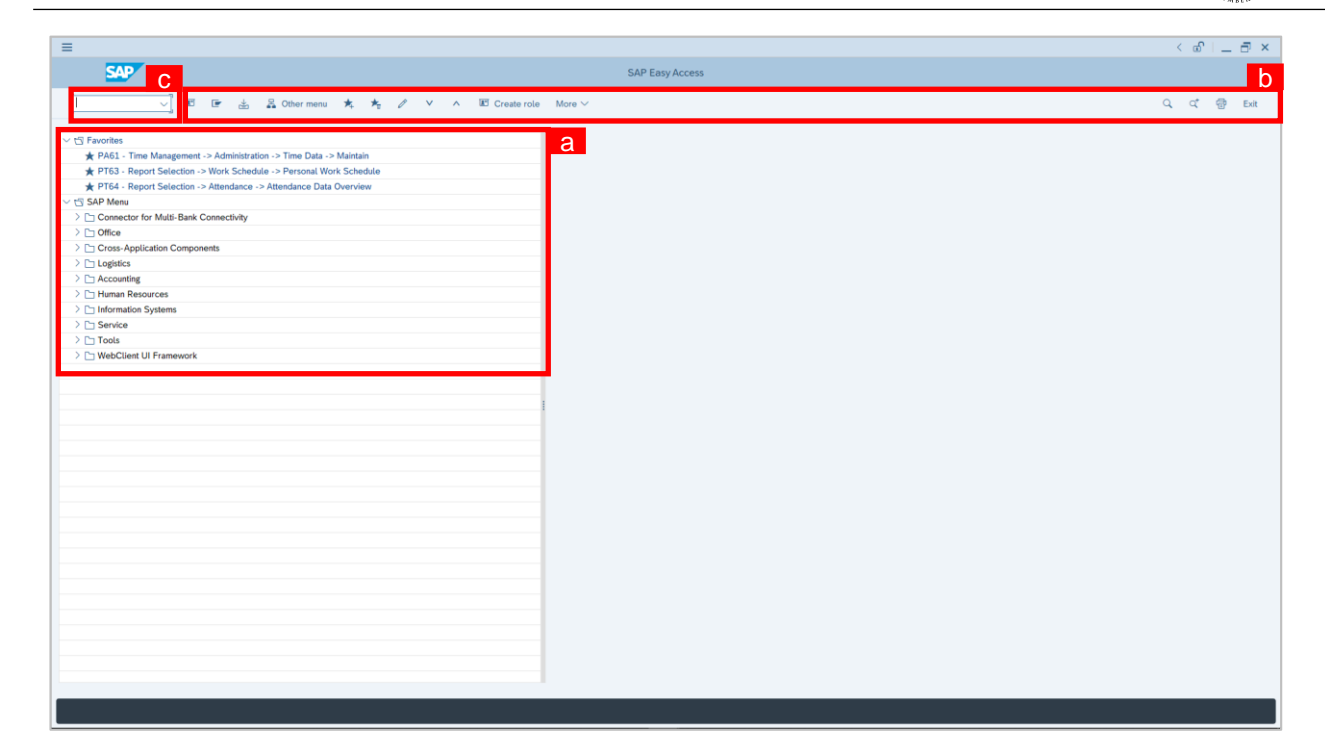

#### Note:

- a. The home page will be displayed showing different areas in relation to the organization that could be navigated through.
- b. The home page will also display shortcuts that could assist in the ease of navigation through the system.
- c. A Search tool could be utilised to select a specific module of interest, contained in the system.

12

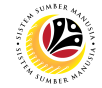

**Create Actions** 

**Backend User** 

Department HR Administrator and HR Administrator (JPA)

#### The SAP Easy Access page will be displayed.

| =                                                                                                    |                 | < | £  | _ | ∃ ×  |
|----------------------------------------------------------------------------------------------------|-----------------|---|----|---|------|
| SAP                                                                                                    | SAP Easy Access |   |    |   |      |
| 📔 🗸 🖁 🐨 🐇 🔓 Other menu 🗚 🗷 Create role                                                                                                    | More V          | Q | ₫* | ē | Exit |
| Favorites     SAP Menu     Connector for Multi-Bank Connectivity     Office     Cross-Application Components     Logistics     Accounting     Human Resources     Information Systems     Service     Tools     WebClient UI Framework |                 |   |    |   |      |
|                                                                                                    |                 |   |    |   |      |

 Navigate to Personnel Actions page by entering transaction code, PA40 in the Search Bar and press Enter button on the keyboard.

| =                                           | < 🗗 📃 🗗 🗙      |
|---------------------------------------------|----------------|
| SA 1 sa                                     | P Easy Access  |
| PA40 🗸 🖾 🖆 🍰 Other menu 🖈 🗷 Create role Mor | e ∽ Q Q ∰ Exit |
| 🗅 Favorites                                 |                |
| V 🖞 SAP Menu                                |                |
| Connector for Multi-Bank Connectivity       |                |
| > 🗅 Office                                  |                |
| > 🗅 Cross-Application Components            |                |
| > 🗅 Logistics                               |                |
| > 🗅 Accounting                              |                |
| ∨ <sup>™</sup> Human Resources              |                |
| OPMDT - Manager's Desktop                   |                |
|                                             |                |
|                                             |                |
| ✓ ☐ HR Master Data                          |                |
| PA40 - Personnel Actions                    |                |
| PA30 - Maintain                             |                |
| PA20 - Display                              |                |
| Ø PA10 - Personnel File                     |                |
| OPA70 - Fast Entry                          |                |
| PA42 - Fast entry: Actions                  |                |
| > Info System                               |                |
| > Tools                                     |                |
|                                             |                |
| > Recruitment                               |                |
|                                             |                |
|                                             |                |
|                                             |                |

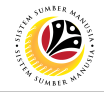

#### Note:

Click on SAP Menu > Human Resources > Personnel Management >

Administration > HR Master Data > PA40 – Personnel Actions

The Personnel Actions (PA40) page will be displayed.

| =                      |                          |                    |             | < 🖻 🗌 🗖 🗙 |
|------------------------|--------------------------|--------------------|-------------|-----------|
| < <b>SAP</b> 4         | Personnel Acti           | ons                |             |           |
| ✓ C More ✓             |                          |                    |             | Exit      |
|                        |                          |                    |             |           |
| Find by                |                          |                    |             |           |
| ✓ 器 Person             | Personnel no.:           |                    |             |           |
| Collective Search Help | * From: 01.01.2021       |                    |             |           |
| Q Search Term          |                          |                    |             |           |
| C Free search          |                          |                    |             |           |
|                        | Personnel Actions        |                    |             | ۵         |
|                        | Action Type              | Personnel EE group | EE subgroup |           |
|                        | Historical Data Hiring   |                    |             | 0         |
|                        | Data Migratio            | _                  |             |           |
|                        | e Lantikan 3             |                    |             |           |
|                        | C Kenaikan Pangkat       |                    |             |           |
|                        | O Pemindahan             |                    |             |           |
|                        | Distribution has Council |                    |             |           |
|                        | Dipinjamkan ke Swasta    |                    |             |           |
|                        |                          |                    |             | <> 2      |
|                        |                          |                    |             |           |
|                        |                          |                    |             |           |
|                        |                          |                    |             |           |
|                        |                          |                    |             |           |
|                        |                          |                    |             |           |
|                        |                          |                    |             |           |
|                        |                          |                    |             |           |

- 2. Enter the action From date.
- 3. Under **Personnel Actions** section, click on 💽 and select
- 4. Click on 🕒 icon.

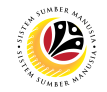

The Create Actions page will be displayed.

| ≡                                                                        | < 🖻 🗌 🗖 🗙   |
|--------------------------------------------------------------------------|-------------|
| Create Actions                                                           |             |
| ✓ 🔊 🖉 Change info group More ∨                                           | Exit        |
| Pers.No.:<br>* Start: 01.01.2021 * to: 31.12.9999                        | \$          |
| Personnel action                                                         |             |
| Action Type: Lantikan V<br>Reason for Action: C<br>Reference Pers. Nos.: |             |
| Job Data Notes: Enter text here                                          |             |
| Status                                                                   |             |
| Customer-specific: Active                                                |             |
| Employment: Active                                                       |             |
| Special payment: Standard wage type                                      |             |
| Organizational assignment                                                |             |
|                                                                          | Save Cancel |

| ≡                                                           |                                             | < 🕯   🗕 🗗 🗙 |
|-------------------------------------------------------------|---------------------------------------------|-------------|
| < SAP                                                       | Create Actions                              |             |
| <b>M</b>                                                    | $\mathscr{P}$ Change info group More $\vee$ | Exit        |
| Pers.No.:  * Start: 01.01.2021                              | *to: <b>31.12.9999</b>                      | ÷           |
| Personnel action                                            |                                             |             |
| Action Type:<br>Reason for Action:<br>Reference Pers. Nos.: |                                             |             |
| Job Data Notes:                                             | Enter text here                             |             |
|                                                             | ()                                          |             |
| Status                                                      |                                             |             |
| Customer-specific:                                          | Active V                                    |             |
| Employment:                                                 | Active 🗸                                    |             |
| Special payment:                                            | Standard wage type                          |             |
| Organizational assignment                                   |                                             | 0           |
|                                                             |                                             | Save Cancel |

5. Under **Personnel action** section, click on ⊡ icon for Reason for Action.

| ≡                         | ■ Reason for Action (1) 2 Entries found _ × | < 🖻 🗌 🗖 🗙   |
|---------------------------|---------------------------------------------|-------------|
| < SAP                     | Help View for Reasons for Actions           |             |
|                           |                                             |             |
|                           | 7 ype: Z1<br>f action type: Lantikan        | Exit        |
| Pers.No.:                 |                                             | Ç           |
| * Start: 01.01.2021       | Act. Name of reason for action              |             |
|                           | 01 Lantikan 6                               |             |
| Personnel action          | 02 Lantikan beserta percubaan               |             |
| Action Type: Lan          | 6                                           |             |
| Reason for Action:        |                                             |             |
| Reference Pers. Nos.:     |                                             |             |
| Job Data Notes: Fra       |                                             |             |
| Sob Sud Hotes.            |                                             |             |
| $\sim$                    |                                             |             |
| Status                    |                                             |             |
| Customer-specific: Act    |                                             |             |
| Employment: Acti          | N N                                         |             |
| Special payment: Star     |                                             |             |
| Organizational assignment |                                             | Ŷ           |
|                           |                                             | Save Cancel |
|                           | 2 Entries found                             |             |

#### 6. Select 02 Lantikan beserta Percubaan.

7. Click on 🗸 icon.

#### Note:

• Job Data Notes are optional to fill in.

| =                                                                                            |                                             |             |
|----------------------------------------------------------------------------------------------|---------------------------------------------|-------------|
| =                                                                                            |                                             |             |
| < SAP                                                                                        | Create Actions                              |             |
|                                                                                              | $\mathscr{P}$ Change info group More $\vee$ | Exit        |
| Pers.No.:<br>* Start: 01.01.2021                                                             | *to: <b>31.12.9999</b>                      | 0           |
| Personnel action                                                                             |                                             |             |
| Action Type: لط<br>Reason for Action: 02<br>Reference Pers. Nos.:<br>Job Data Notes: لل<br>خ | ANTIKAN BESERTA PERCUBAAN.                  |             |
| Status                                                                                       |                                             |             |
| Customer-specific: Ac                                                                        | ctive 🗸 🗸                                   |             |
| Employment: Ac                                                                               | ctive 🗸                                     |             |
| Special payment: St                                                                          | tandard wage type                           |             |
| Organizational assignment                                                                    |                                             | •           |
|                                                                                              |                                             | Save Cancel |

8. Scroll down **Create Actions** page and complete fields under **Organizational Assignment** section.

#### Note:

• When HR Administrator click on ⊡ icon, they can only view the created positions based on the authority given to them. Example: Department HR Administrator is from SA01; Therefore, they can only view positions created under SA01.

| Create Action     Create Action     Create Act                                                                                                    | =                  |            |                             |             |                   |    | < 🖻   🗕 🖻 |
|----------------------------------------------------------------------------------------------------|--------------------|------------|-----------------------------|-------------|-------------------|----|-----------|
| Image: Catage info group More     tatue     Customer-specific:   Active   Employment:   Standard wage type     B   rganizational assignment   Personnel area:   Employee group:   Employee subgroup:     Customer-specific:     Act.   Action Type   Act.   Action Type     Act.   Action Type     Act.   Action Type     Act.     Action Type     Act.     Act.     Act. <th>&lt; <mark>5</mark>4</th> <th>P</th> <th></th> <th></th> <th>Create Actio</th> <th>ns</th> <th></th>                                                                                                    | < <mark>5</mark> 4 | P          |                             |             | Create Actio      | ns |           |
| Customer-specific: Active   Employment: Active   Special payment: Standard wage type     againzational assignment   Personnel area:   Employee subgroup:     bittional actions     Stat Date Act.     Act.     A                                                                                                    |                    | ,<br>,     | ✓ 🛋 🖉 Change info g         | roup More 🗸 |                   |    | E         |
| Customer-specific Active   Employment Standard wage type     B     rganizational assignment   Personnel area:   Employee group:   Employee group:     Star Date   Act   Action Type     Act     Act <th>tatus</th> <th></th> <th></th> <th></th> <th></th> <th></th> <th></th>                                                                                                    | tatus              |            |                             |             |                   |    |           |
| Employment: Rative   Special payment: Standard wage type   rganizational assignment   Personnel area:   Employee group:   Employee group:   dditional actions   Sar Date   Act.   Action Type   Act.   Action Type     Act.     Act.     <                                                                                                    |                    | Customer-  | specific: Active            |             | $\sim$            |    |           |
| Special payment: Standard wage type   rganizational assignment   Postion:     Postion:     Personnel area:     Employee group:     dditional actions   Start Date Act.   Action Type ActR   Reason for action   Output:                                                                                                    |                    | Empl       | loyment: Active             |             | ~                 |    |           |
| rganizational assignment Position: Personnel area: Employee group: Employee subgroup: Cational actions Start Date Act. Action Type Act.R Reason for action                                                                                                    |                    | Special p  | payment: Standard wage type |             | $\sim$            | 8  |           |
| rganizational assignment           Position:         Personnel area:           Employee group:         Employee group:           Etitional actions         Act.           Start Date         Act.           Act.         Action Type           Act.         Action Type                                                                                                    |                    |            |                             |             |                   |    |           |
| Position:       Personnel area:         Employee group:       Employee group:         Biditional actions         Start Date       Act.         Act.       Action Type         Act.       Action Type         Act.       Action Type         Image: Comparison of the state of the state of t                                                                                                    | ganizationa        | al assignm | nent                        |             |                   |    |           |
| Personnel area:                                                                                                    |                    | 1          | Position:                   |             |                   |    |           |
| Employee group:         Employee group:         Iditional actions         Start Date       Act.       Action Type       ActR       Reason for action                                                                                                    |                    | Personr    | nel area:                   |             |                   |    |           |
| Employee subgroup:         dditional actions         Start Date       Act.       Action Type       Act.R       Reason for action       Image: Comparison of the comparison of the comparison o                                    |                    | Employe    | e group:                    |             |                   |    |           |
| dditional actions                                                                                                    | E                  | mployee si | ubgroup:                    |             |                   |    |           |
| Start Date       Act.       Action Type       ActR       Reason for action         Image: Image: I |                    |            |                             |             |                   |    |           |
| Start Date       Act.       Action Type       Act.R       Reason for action         Image: Start Date       Image: Start Date <th>dditional act</th> <th>tions</th> <th></th> <th></th> <th></th> <th></th> <th></th>                                                                                                    | dditional act      | tions      |                             |             |                   |    |           |
|                                                                                                    | Start Date         | Act.       | Action Type                 | ActR        | Reason for action | 0  |           |
|                                                                                                    |                    |            | 21                          |             |                   | 0  |           |
| Save C                                                                                                    |                    |            |                             |             |                   |    |           |
| Save C                                                                                                    |                    |            |                             |             |                   |    |           |
| Save C                                                                                                    |                    |            |                             |             |                   |    |           |
| Save C                                                                                                    |                    |            |                             |             |                   |    |           |
| Save C                                                                                                    |                    |            |                             |             |                   |    |           |
|                                                                                                    |                    |            |                             |             |                   |    |           |

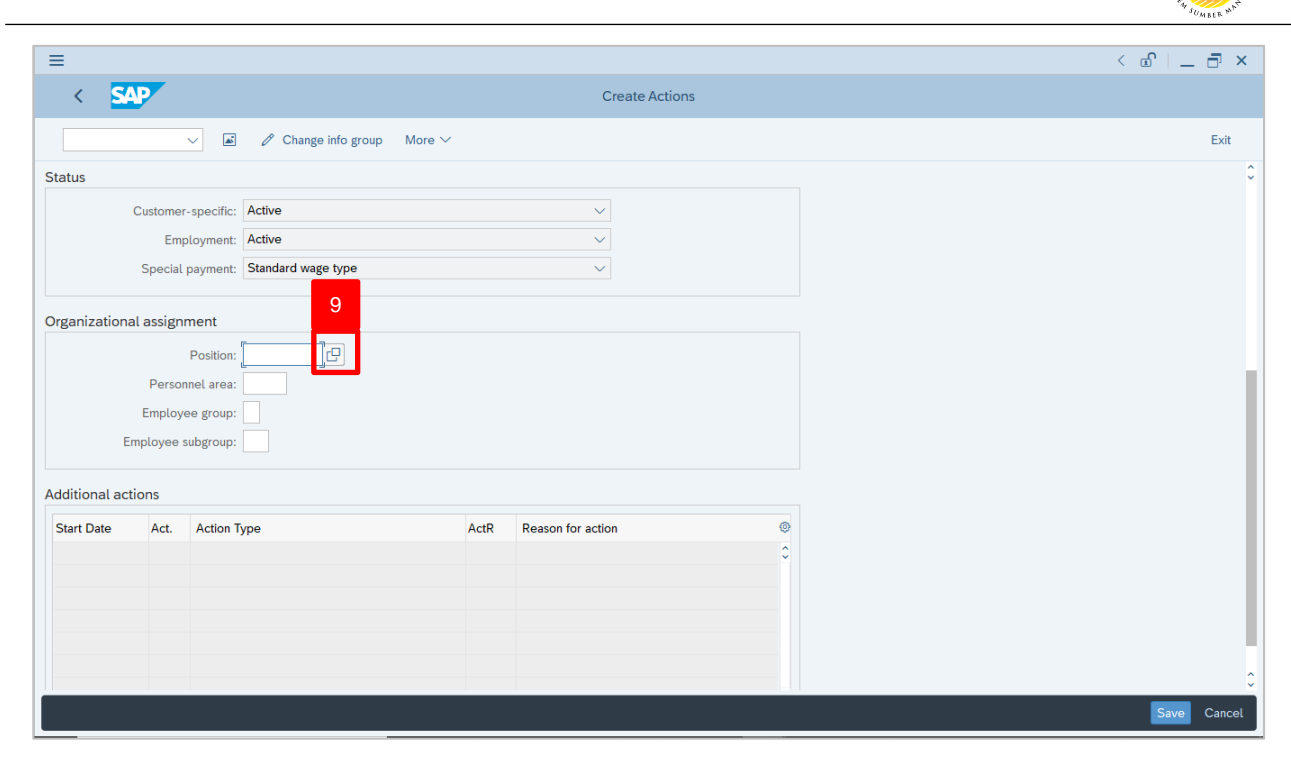

9. Under Organizational assignment section, click on

icon for Position.

| <   |                                                   | Choose Position |          |            | ×  | < 🖸   . |
|-----|---------------------------------------------------|-----------------|----------|------------|----|---------|
|     |                                                   |                 |          |            | ^  |         |
| R I | Name                                              | ID              | Code     | Valid from | Ĭ  |         |
|     | $\sim$ 🗇 Staff assignments along organizational s |                 |          |            |    |         |
|     | ✓ ■ Department A                                  | O 10002329      | SA001    | 01.01.2021 |    |         |
|     | Acting Position A1                                | S 30000769      | SA100001 | 01.01.2021 |    |         |
|     | > 🔒 Position A1                                   | S 30000675      | SA000001 | 01.01.2021 |    |         |
|     | > B Position A2                                   | S 30000755      | SA000002 | 01.01.2021 |    |         |
|     | > 🔒 Position A3                                   | S 30000677      | SA000003 | 01.01.2021 |    |         |
|     | > 🔒 Position A4                                   | S 30000678      | SA000004 | 01.01.2021 |    |         |
|     | > 🔒 Position A5                                   | S 30000679      | SA000005 | 01.01.2021 |    |         |
|     | > 😤 Position A6                                   | S 30000740      | SA000006 | 01.01.2021 |    |         |
|     | > Position A7                                     | S 30000741      | SA000007 | 01.01.2021 |    |         |
|     | > 🔒 Position A8                                   | S 30000742      | SA00008  | 01.01.2021 |    |         |
|     | A Position A9                                     | S 30000743      | SA000009 | 01.01.2021 |    |         |
|     | > A Position A10                                  | S 30000744      | SA000010 | 01.01.2021 |    |         |
|     | > Separation A11                                  | S 30000761      | SA000011 | 01.01.2021 |    |         |
|     | > A Position A12                                  | S 30000762      | SA000012 | 01.01.2021 |    |         |
|     | B Position A13                                    | S 30000763      | SA000013 | 01.01.202  | 10 |         |
|     | > S Position A14                                  | S 30000770      | SA000014 | 01.01.202  |    |         |
|     | Position A15                                      | S 30000845      | SA000015 | 01.01.2021 |    |         |

- 10. Select Position for the personnel.
- 11. Click on 🗹 icon.

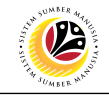

| =                 |                 |                           |      |                   |         |  |
|-------------------|-----------------|---------------------------|------|-------------------|---------|--|
| < 2               | SAP             |                           |      | Create Actions    |         |  |
|                   | ~               | 🛋 🖉 Change info group Mor | re 🗸 |                   |         |  |
| Status            |                 |                           |      |                   |         |  |
|                   | Customer-sp     | pecific: Active           |      | ~                 |         |  |
|                   | Emplo           | yment: Active             |      | ~                 |         |  |
|                   | Special pa      | yment: Standard wage type |      | ~                 |         |  |
|                   |                 |                           |      |                   |         |  |
| Organizatio       | onal assignme   | ent                       |      |                   |         |  |
|                   | P               | osition: 30000845         |      |                   |         |  |
|                   | Personne        | el area: 🚺 📴 12           |      |                   |         |  |
|                   | Employee        | group:                    |      |                   |         |  |
|                   | Employee sub    |                           |      |                   |         |  |
| Eulholog and only |                 |                           |      |                   |         |  |
|                   | Emptoyee sub    | ngroup:                   |      |                   |         |  |
| Additional a      | actions         | group:                    |      |                   |         |  |
| Additional a      | actions         | group:                    | ActR | Reason for action | 0       |  |
| Additional a      | actions<br>Act. | Action Type               | ActR | Reason for action | ©<br>\$ |  |
| Additional a      | Act.            | Action Type               | ActR | Reason for action | ©<br>\$ |  |
| Additional a      | Act.            | Action Type               | ActR | Reason for action | ©<br>≎  |  |
| Additional a      | Act. A          | Action Type               | ActR | Reason for action | ©<br>0  |  |
| Additional a      | Act. A          | Action Type               | ActR | Reason for action | •       |  |
| Additional a      | Act. /          | Action Type               | ActR | Reason for action | ©<br>\$ |  |

CD)

icon for Personnel area

12. Under **Organizational assignment**, click on (Ministry).

| Create Actions            | E Personnel Area (1) 13 Entries found _ X                    | < 🔊   _ 🗗 × |
|---------------------------|--------------------------------------------------------------|-------------|
| < SAP                     | 14 tions                                                     |             |
|                           |                                                              |             |
| ✓ ▲                       |                                                              | Exit        |
| Pers.No.:                 | P Personnel Area Text Start Date End Date CoCd CGrpg         | 0           |
|                           | SA Prime Minister's Office 01.01.1900 31.12.9999 GOB 99      |             |
| * Start: 01.01.2021       | SB Min. of Defense 01.01.1900 31.12.9999 GOB 99              |             |
|                           | SC Min. of Foreign Affairs 01.01.1900 31.12.9999 GOB 99      |             |
| Personnel action          | SD Min. of Finance & Economy 01.01.1900 31.12.9999 GOB 99    |             |
| Aster Terry               | SE Min. of Home Affairs 01.01.1900 31.12.9999 GOB 99         |             |
| Action Type:              | SF Min. of Education 01.01.1900 31.12.9999 GOB 99            |             |
| Reason for Action:        | SH Min. of Primary Resources 01.01.1900 31.12.9999 GOB 99    |             |
| Reference Pers. Nos.:     | SJ Min of Religious Affairs 01 01 1900 31 12 9999 GOB 99     |             |
| Job Data Notes:           | SK Min of Development 01 01 1900 31 12 9999 GOB 99           |             |
|                           | SI Min of Culture Youth & Sport 01 01 1000 31 12 9999 GOB 99 |             |
|                           | SM Min of Health 01 01 1900 31 12 9999 GOB 99                |             |
|                           | SN Min of Transport & Inforcemm 01 01 1900 31 12 9999 GOB 99 |             |
|                           | SO Min of Eperaty 01.01.1900 31.12.9999 GOB 99               |             |
|                           | GQ MIII. OF EIREIGY 01.01.1900 31.12.9999 GOD 99             |             |
| Status                    |                                                              |             |
| Customer-specific:        |                                                              |             |
| Employment:               |                                                              |             |
| Special payment:          |                                                              |             |
| Organizational assignment |                                                              |             |
|                           |                                                              | ~           |
|                           | 13 Entries found                                             | Save Cancel |
|                           |                                                              | 8           |

- 13. Select Personnel area (Ministry).
- 14. Click on 🗹 icon.

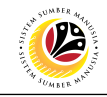

| ≡                |             |                                |      |                   | < 🗇   _ 🗗 |
|------------------|-------------|--------------------------------|------|-------------------|-----------|
| < SA             | <b>-</b>    |                                |      | Create Actions    |           |
|                  | ~           | 🛋 🖉 Change info group 🛛 More 🗸 |      |                   | Ex        |
|                  |             |                                |      | Q                 |           |
| Status           |             |                                |      |                   |           |
| Cu               | ustomer-sp  | ecific: Active                 |      | ~                 |           |
|                  | Employ      | /ment: Active                  |      | ~                 |           |
| S                | Special pay | ment: Standard wage type       |      | ~                 |           |
| Organizational   | assignme    | nt                             |      |                   |           |
|                  | Po          | sition: 30000845               |      |                   |           |
|                  | Personnel   | area: SA                       |      |                   |           |
| E                | Employee g  | group: 🚺 🖳 15                  |      |                   |           |
| Emp              | loyee subg  | group:                         |      |                   |           |
| Additional actio | ns          |                                |      |                   |           |
| Start Date       | Act. A      | ction Type                     | ActR | Reason for action |           |
|                  |             |                                |      | •                 |           |
|                  |             |                                |      |                   |           |
|                  |             |                                | _    |                   | Ca        |
|                  |             |                                |      |                   |           |

15. Under Organizational assignment section, click on 🔃 icon for Employee

Group.

| ≡                                                                                                    | =                       | Employee Group (1) 14 Entries found | _ × | < 🖻 🗌 🗖 ×   |
|----------------------------------------------------------------------------------------------------|-------------------------|-------------------------------------|-----|-------------|
| < SAP                                                                                                    | 17 tions                |                                     |     |             |
|                                                                                                    |                         | $\checkmark$                        |     |             |
|                                                                                                    | ✓ ≥ 1 Q ¢ ★ ₽           |                                     |     | Exit        |
| Pers No ·                                                                                                    | EEGr Name of EE group   | Start Date End Date                 |     | 0           |
| * Charth 01 01 2021                                                                                                    | 1 Permanent             | 01.01.1900 31.12.9999               |     |             |
| " Start: 01.01.2021                                                                                                    | 2 Open Vote             | 01.01.1900 31.12.9999               |     |             |
|                                                                                                    | 3 Month-To-Month        | 01.01.1900 31.12.9999               |     |             |
| Personnel action                                                                                                    | 4 Daily Rated           | 01.01.1900 31.12.9999               |     |             |
| Action Type:                                                                                                    | 5 Uniformed             | 01.01.1900 31.12.9999               |     |             |
| Reason for Action:                                                                                                    | 6 Contract              | 01.01.1900 31.12.9999               |     |             |
| Deferrer Der Ner                                                                                                    | 7 Mindef Uniformed      | 01.01.1900 31.12.9999               |     |             |
| Reference Pers. Nos.:                                                                                                    | 9 Non-Employee          | 01.01.1900 31.12.9999               |     |             |
| Job Data Notes:                                                                                                    | L A Bulan kesebulan (TE | ) 01.01.1800 31.12.9999             |     |             |
|                                                                                                    | B Bulan kesebulan TD    | OP 01.01.1900 31.12.9999            |     |             |
|                                                                                                    | C Bulan kesebulan TD    | DS 01.01.1900 31.12.9999            |     |             |
|                                                                                                    | D Open Vote TDDP        | 01.01.1900 31.12.9999               |     |             |
|                                                                                                    | E Open Vote TDDS        | 01.01.1800 31.12.9999               |     |             |
| Charles and Charles and Charles an | F OV Bulan ke Sebula    | 01.01.1800 31.12.9999               |     |             |
| Status                                                                                                    | -                       |                                     |     |             |
| Customer-specific:                                                                                                    | 4                       |                                     |     |             |
| Employment:                                                                                                    | 4                       |                                     |     |             |
| Special payment:                                                                                                    | s                       |                                     |     |             |
|                                                                                                    | -                       |                                     |     |             |
| Organizational assignment                                                                                                    | -                       |                                     |     | 0           |
|                                                                                                    |                         |                                     |     | Save Cancel |
|                                                                                                    | 14 Entries found        |                                     | li. |             |

- 16. Select Employee Group.
- 17. Click on 🗹 icon.

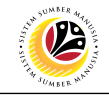

| ≡         |              |                              |                |                   |         |
|-----------|--------------|------------------------------|----------------|-------------------|---------|
| <         | SAP          |                              |                | Create            | Actions |
|           |              | ✓ ▲                          | o group More ∨ |                   |         |
| Status    |              |                              |                |                   |         |
|           | Custom       | er-specific: Active          |                | $\checkmark$      |         |
|           | Er           | nployment: Active            |                | ~                 |         |
|           | Specia       | al payment: Standard wage ty | ре             | $\checkmark$      |         |
| Organiza  | tional assig | nment                        |                |                   |         |
|           |              | Position: 30000845           |                |                   |         |
|           | Pers         | onnel area: SA               |                |                   |         |
|           | Emplo        | yee group: 1                 |                |                   |         |
|           | Employee     | subgroup:                    | 3              |                   |         |
| Additiona | actions      |                              |                |                   |         |
| Start Dat | e Act.       | Action Type                  | ActR           | Reason for action | ۲       |
|           |              |                              |                |                   | 0       |
|           |              |                              |                |                   |         |
|           |              |                              |                |                   |         |
|           |              |                              |                |                   |         |
|           |              |                              |                |                   |         |
|           |              |                              |                |                   |         |

18. Under **Organizational assignment** section, click on ⊡ icon for Employee Subgroup.

| ≡                         | =     |                                | Emp        | loyee Sub  | group | (1) 5 Entries found       | _ × | < 🕯 📃 🗗   |
|---------------------------|-------|--------------------------------|------------|------------|-------|---------------------------|-----|-----------|
| < SAP                     | Rest  | trictions                      |            |            |       |                           |     | -         |
|                           |       |                                |            |            | ~     | /                         |     |           |
| × ×                       | 20    | group: 1<br>nployee grp: Perma | inent      |            |       |                           |     | Exit      |
| Pers.No.:                 | ×     | 1 Q Q 🛪 🔊                      |            | 7          |       |                           |     |           |
| * Start: 01.01.2021       | ESgr  | Name of EE subgrp              | Start Date | End Date   | CGrp  | g Name of HR country grpg | -   |           |
|                           | 01    | Division I                     | 01.01.1900 | 31.12.9999 | 99    | Other Countries 19        |     |           |
| Personnel action          | 02    | Division II                    | 01.01.1900 | 31.12.9999 | 999   | Other Countries           |     |           |
| Action Type: La           | 03    | Division III                   | 01.01.1900 | 31.12.9999 | 9 99  | Other Countries           | J   |           |
| Action Type:              | 04    | Division IV                    | 01.01.1900 | 31.12.9999 | 9 99  | Other Countries           |     |           |
| Reason for Action: 02     | 05    | Division V                     | 01.01.1900 | 31.12.9999 | 99    | Other Countries           |     |           |
| Reference Pers. Nos.:     | 1     |                                |            |            |       |                           |     |           |
| Job Data Notes:           |       |                                |            |            |       |                           |     |           |
| Status                    |       |                                |            |            |       |                           |     |           |
| Customer-specific: Ac     |       |                                |            |            |       |                           |     |           |
|                           |       |                                |            |            |       |                           |     |           |
| Employment: Ac            |       |                                |            |            |       |                           |     |           |
| Special payment: Sta      | e     |                                |            |            |       |                           |     |           |
| Organizational assignment |       |                                |            |            |       |                           |     |           |
|                           |       |                                |            |            |       |                           |     | Save Cand |
|                           | 5 Ent | tries found                    |            |            |       |                           |     | A. Curre  |

- 19. Select Employee Subgroup.
- 20. Click on 🖌 icon.
- SSM\_UG\_PA\_Back End (SAP GUI)\_Lantikan (Hiring)\_v.0.1

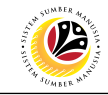

| ≡                                                                              |                                                 | < 🖸   _ 🗗 × |
|--------------------------------------------------------------------------------|-------------------------------------------------|-------------|
| < SAP                                                                          | Create Actions                                  |             |
|                                                                                | $ onumber 2$ Change info group More $\vee$      | Exit        |
| Action Type:<br>Reason for Action:<br>Reference Pers. Nos.:<br>Job Data Notes: | Lantikan V<br>SA<br>LANTIKAN BESERTA PERCUBAAN. | ÷           |
| Status<br>Customer-specific:                                                   | Active V                                        |             |
| Special payment:                                                               | Standard wage type                              |             |
| Organizational assignment                                                      | 30000845                                        |             |
| Personnel area:<br>Employee group:                                             | SA 1                                            |             |
| Employee subgroup                                                              |                                                 | ÷           |
|                                                                                |                                                 | Save Cancel |

21. Press Enter button on the keyboard and click Save

| Ξ                                                    | < 🖻 🗌 🗖 🗙   |
|------------------------------------------------------|-------------|
| Create Actions                                       |             |
| ✓ I Change info group More ∨                         | Exit        |
| Pers.No.: 311<br>* Start: 01.01.2021 *to: 31.12.9999 |             |
| Personnel action                                     |             |
| Action Type: Lantikan 🗸                              |             |
| Reason for Action: 02 Lantikan beserta percubaan     |             |
| Reference Pers. Nos.:                                |             |
| Job Data Notes: LANTIKAN BESERTA PERCUBAAN.          |             |
| Status                                               |             |
| Customer-specific: Active                            |             |
| Employment: Active                                   |             |
| Special payment: Standard wage type                  |             |
| Organizational assignment                            | 21          |
| Save your entries                                    | Save Cancel |

#### Note:

- Personnel Number will be automatically generated by the system.
- The selection descriptions will appear.

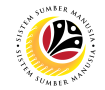

Outcome: Record is created.

The Create Organizational Assignment page will be displayed.

| =                                                         |                                  | < 🖻   _ 🗗 × |
|-----------------------------------------------------------|----------------------------------|-------------|
| < SAP                                                     | Create Organizational assignment |             |
| ✓ ← → Grg Structure                                       | More ~                           | Exit        |
| Personnel No: 311<br>* Start: 01.01.2021 * to: 31.12.9999 |                                  | 0           |
| Enterprise structure                                      |                                  |             |
| CoCode: GOB Government of Brunei                          |                                  |             |
| Pers.area: SA Prime Minister's Office                     | Subarea:                         |             |
| Cost Ctr:                                                 |                                  |             |
| Personnel structure                                       |                                  |             |
| EE group: 1 Permanent                                     | * Payr.area: GB Gov. of Brunei   |             |
| EE subgroup: 03 Division III                              | * Contract:                      |             |
| Organizational plan                                       | Administrator                    |             |
| Percentage: 100.00 KAssignment                            | Group: GOB                       |             |
| Position: 30000845 SA000015                               | PersAdmin:                       |             |
| Position A15                                              | Time:                            |             |
| Job key: 00000000                                         | PayrAdmin:                       |             |
| Org. Unit: 10002329 SA001                                 | Supervisor:                      | ¢           |
| Record created View details                               |                                  | Save Cancel |

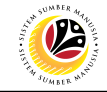

| Create Organizational | Backend User                                           |
|-----------------------|--------------------------------------------------------|
| Assignment            | Department HR Administrator and HR Administrator (JPA) |

| ≡                                                                         |                                  | < 🖸 🗌 🗖 🗙   |
|---------------------------------------------------------------------------|----------------------------------|-------------|
| < SAP                                                                     | Create Organizational assignment |             |
| → ← → M Org Structure                                                     | Nore $\vee$                      | Exit        |
| Personnel No: 311<br>* Start: 01.01.2021 * to: 31.12.9999                 |                                  | 3           |
| Enterprise structure                                                      |                                  |             |
| CoCode: GOB Government of Brunei<br>Pers.area: SA Prime Minister's Office | 1<br>Subarea: [] [] [] []        |             |
| Cost Ctr:                                                                 |                                  |             |
| Personnel structure                                                       |                                  |             |
| EE group: 1 Permanent                                                     | * Payr.area: GB Gov. of Brunei   |             |
| EE subgroup: 03 Division III                                              | *Contract:                       |             |
| Organizational plan                                                       | Administrator                    |             |
| Percentage: 100.00                                                        | Group: GOB                       |             |
| Position: 30000845 SA000015                                               | PersAdmin:                       |             |
| Position A15                                                              | Time:                            |             |
| Job key: 00000000                                                         | PayrAdmin:                       |             |
| Org. Unit: 10002329 SA001                                                 | Supervisor:                      | 0           |
| Record created View details                                               |                                  | Save Cancel |
|                                                                           |                                  |             |

1. Under Enterprise Structure section, click on

Ŀ

icon for Subarea

#### (Department).

| =                                              | E Personnel Subarea (1) 25 Entries found _ ×             |
|------------------------------------------------|----------------------------------------------------------|
|                                                | Crea Restrictions                                        |
|                                                | ×                                                        |
| ✓ <☐ 🗗 🖬 Org Structure More ∨                  | 3 nel area: SA<br>nel Area Text: Prime Minister's Office |
| Personnel No: 311                              |                                                          |
| *Start: 01.01.2021 *to: 31.12.9999             | PSubar P.subarea text Start Date End Date                |
|                                                | SA01 JPM 01.01.1900 31.12.9999                           |
| Enterprise structure                           | SA02 Adat 01.01.1900 31.12.9999                          |
|                                                | SA03 Audit 01.01.1900 31.12.9999                         |
| CoCode: GOB Government of Brunei               | SA04 Narcotics 01.01.1900 31.12.9999                     |
| Pers.area: SA Prime Minister's Office Subarea: | a: SA05 ACB 01.01.1900 31.12.9999                        |
| Cost Ctr:                                      | SA06 ISD 01.01.1900 31.12.9999                           |
|                                                | SA07 Council 01.01.1900 31.12.9999                       |
|                                                | SA08 RTB 01.01.1900 31.12.9999                           |
| Personnel structure                            | SA09 Info 01.01.1900.31.12.9999                          |
| EE group: 1 Permanent * Payr.area:             | a: Ge SA10 JPA 01.01.1900 31.12.9999                     |
| EE subgroup: 03 Division III * Contract:       | t SA11 MSD 01.01.1900 31.12.9999                         |
|                                                | SA12 RBPF 01.01.1900 31.12.9999                          |
|                                                | SA14 PSC 01.01.1900 31.12.9999                           |
| Organizational plan Administrator              | SA15 TENAGA 01 01 1900 31 03 2021                        |
| Percentage: 100.00 K Assignment Group:         | or GC SA16 Mufti 01.01.1900 31.12.9999                   |
| Position: 30000845 SA000015 PersAdmin:         | n: SA17 EPD 01.01.1900 31.03.2021                        |
| Position A15 Time:                             | SA18 Law 01.01.1900 31.12.9999                           |
| 0000000                                        | SA19 JUDL 01.01.1900 31.03.2021                          |
| Job key: 0000000 PayrAdmin:                    | SA20 Printing 01.01.1900 31.12.9999                      |
| Org. Unit: 10002329 SA001 Supervisor:          | SA21 Legal 01.01.1900 31.12.9999                         |
|                                                | SΔ22 Kehakiman 01 01 1000 31 12 0000                     |
|                                                | 25 Entries found                                         |

- 2. Select Subarea (Department).
- 3. Click ol ✓ icon.

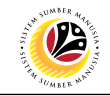

| ≡                                                                                                    | < 🖻   _ 🗗 × |
|----------------------------------------------------------------------------------------------------|-------------|
| Create Organizational assignment                                                                          |             |
| ✓ ← → Grg Structure More ✓                                                                                | Exit        |
| Personnel No: 311  * Start: 01.01.2021 *to: 31.12.9999                                                    | ¢           |
| Enterprise structure CoCode: GOB Government of Brunei Pers.area: SA Prime Minister's Office Subarea: SA01 |             |
| Personnel structure<br>EE group: 1 Permanent * Payr.area: GB Gov. of Brunei                               |             |
| EE subgroup: 03 Division III * Contract:                                                                  |             |
| Organizational plan Administrator                                                                         |             |
| Percentage: 100.00 Ke Assignment Group: GOB                                                               |             |
| Position: 30000845 SA000015 PersAdmin:                                                                    |             |
| Position A15 Time:                                                                                        |             |
| Org. Unit: 10002329 SA001 Supervisor:                                                                     | \$          |
|                                                                                                    | Save Cancel |

#### Note:

• Payroll area is **GB Government of Brunei** by default.

| ≡                                                     |               |                                  | < 🗗 🗌 🗁 ×   |
|-------------------------------------------------------|---------------|----------------------------------|-------------|
| < SAP                                                 | c             | create Organizational assignment |             |
| C C Org Structure                                     | More 🗸        |                                  | Exit        |
| Personnel No: 311 * Start: 01.01.2021 *to: 31.12.9999 |               |                                  |             |
| Enterprise structure                                  |               |                                  |             |
| CoCode: GOB Government of Brunei                      |               |                                  |             |
| Pers.area: SA Prime Minister's Office                 | Subarea:      | SA01                             |             |
| Cost Ctr:                                             |               |                                  |             |
| Personnel structure                                   |               |                                  |             |
| FE group: 1 Permanent                                 | * Payr area:  | GB Gov of Brunei                 |             |
| EE subgroup: 03 Division III                          | * Contract:   |                                  |             |
|                                                       |               | Foreign Cntrct                   |             |
| Organizational plan                                   | Administrator | Foreign S Baru                   |             |
| Percentage: 100.00 🎼 Assignment                       | Group:        | Foreign S Lama                   |             |
| Position: 30000845 SA000015                           | PersAdmin:    | Local Contract                   |             |
| Position A15                                          | Time:         | Local S Baru                     |             |
| Job key: 00000000                                     | PayrAdmin:    | Local S Lama                     |             |
| Org. Unit: 10002329 SA001                             | Supervisor:   | Non Contract                     | 0           |
|                                                       |               |                                  | Save Cancel |
|                                                       |               |                                  |             |

- 4. Under **Personnel Structure** section, click on  $\checkmark$  for Contract type.
- 5. Select Contract type, **Non Contract**.

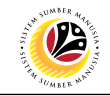

| =                                                      |                                  | < 🖞   🗕 🗗 🗙 |
|--------------------------------------------------------|----------------------------------|-------------|
| < SAP                                                  | Create Organizational assignment |             |
| I I I Org Structure M                                  | fore ∨                           | Exit        |
| Personnel No: 311 * Start: 01.01.2021 * to: 31.12.9999 |                                  | C           |
| Enterprise structure CoCode: GOB Government of Brunei  |                                  |             |
| Pers.area: SA Prime Minister's Office                  | Subarea: SA01                    |             |
| Cost Ctr:                                              |                                  |             |
| Personnel structure                                    |                                  |             |
| EE group: 1 Permanent                                  | * Payr.area: GB Gov. of Brunei   |             |
| EE subgroup: 03 Division III                           | Contract: [Non Contract          |             |
| Organizational plan                                    | Administrator                    |             |
| Percentage: 100.00 Kassignment                         | Group: GOB                       |             |
| Position: 30000845 SA000015                            | PersAdmin:                       |             |
| Position A15                                           | Time:                            |             |
| Job key: 0000000                                       | PayrAdmin:                       |             |
| Org. Unit: 10002329 SA001                              | Supervisor:                      | <u></u>     |
|                                                        |                                  | Save Cancel |

6. Press Enter button on the keyboard and click Save

| Ξ                                                                                                    | < 🖻   _ 🗗 × |
|----------------------------------------------------------------------------------------------------|-------------|
| Create Organizational assignment                                                                                                    |             |
| $\checkmark$ $\checkmark$ $\checkmark$ Org Structure More $\checkmark$                                                                  | Exit        |
| Personnel No: 311<br>• Start: 01.01.2021 C • to: 31.12.9999                                                                             | C           |
| Enterprise structure                                                                                                    |             |
| CoCode:       GOB       Government of Brunei         Pers.area:       SA       Prime Minister's Office       Subarea:         Cost Ctr: |             |
|                                                                                                    |             |
|                                                                                                    |             |
| EE group: 1 Permanent *Payr.area: GB Gov. of Brunei                                                                                     |             |
| EE subgroup: US Division III Contract                                                                                                   |             |
| Organizational plan Administrator                                                                                                    |             |
| Percentage: 100.00 Mê Assignment Group: GOB                                                                                             |             |
| Position: 30000845 SA000015 PersAdmin:                                                                                                  |             |
| Position A15 Time:                                                                                                    |             |
| Job key: 00000000 PayrAdmin:                                                                                                    | 6           |
| Org. Unit: 10002329 SA001 Supervisor:                                                                                                   |             |
|                                                                                                    | Save Cancel |

#### Note:

- The selection descriptions will appear.
- Yellow highlight boxes appear for user to check entered information.

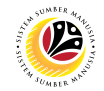

Outcome: Record is created.

The Create Personal Data page will be displayed.

| ≡                                                      |                                                                                                    | - 🖻 💷 🗇 🗙   |
|--------------------------------------------------------|----------------------------------------------------------------------------------------------------|-------------|
| < SAP                                                  | Create Personal data                                                                                                    |             |
|                                                        | ✓ ← More ✓                                                                                                    | Exit        |
| Personnel No:<br>EE group:<br>EE subgroup:<br>* Start: | 311     Permanent     Pers.area:     SA     Prime Minister's Office       03     Division III       01.01.2021     +to:     31.12.9999 | c           |
| Name                                                   |                                                                                                    |             |
| * Last name:                                           |                                                                                                    |             |
| * First name:                                          |                                                                                                    |             |
| Full Name:                                             |                                                                                                    |             |
| Additional data                                        |                                                                                                    |             |
| Gender:                                                |                                                                                                    |             |
| * Birth date:                                          | * Mar.status:                                                                                                    |             |
| Birthplace:                                            |                                                                                                    |             |
| Ctry o.birth:                                          | ▼                                                                                                    |             |
| State:                                                 | Religion: V                                                                                                    |             |
| * Nationality:                                         | ✓                                                                                                    |             |
| Country o                                              | f Residence: V                                                                                                    | 0           |
| Record created                                         | View details                                                                                                    | Save Cancel |

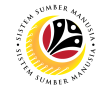

| Create Dava and Data | Backend User                                           |
|----------------------|--------------------------------------------------------|
| Create Personal Data | Department HR Administrator and HR Administrator (JPA) |

| ≡                                                                                                    | < 🖻   _ 🗗 × |
|----------------------------------------------------------------------------------------------------|-------------|
| Create Personal data                                                                                                    |             |
| A A More V                                                                                                    | Exit        |
| Personnel No: 311<br>EE group: 1 Permanent Pers.area: 5A Prime Minister's Office<br>EE subgroup: 03 Division III<br>*Start: 01.01.2021 2 *to: 31.12.9999 1 | 3           |
| Name * Last name: First name: Full Name:                                                                                                    |             |
| Additional data                                                                                                    |             |
| Gender:   * Birth date: Birthplace: Ctry o. birth:                                                                                                    |             |
| State: Religion: V                                                                                                    | •           |
| Record created View details                                                                                                    | Save Cancel |

1. In **Create Personal Data** page, under **Name** and **Additional Data** section, enter details in the related fields as per example below:

| Sub Section     | Field            | Mandatory (?) | Example                            |  |
|-----------------|------------------|---------------|------------------------------------|--|
|                 | Last Name        | $\checkmark$  | Haji Ariffin                       |  |
| Name            | First Name       | $\checkmark$  | Mohamad Amir Wafi                  |  |
|                 | Full Name        | ×             | Mohamad Amir Wafi Bin Haji Ariffin |  |
|                 | Gender           | ×             | Male                               |  |
|                 | Birth date       | $\checkmark$  | 01.01.1990                         |  |
|                 | Marital Status   | $\checkmark$  | Bujang                             |  |
|                 | Birthplace       | ×             | Brunei Darussalam                  |  |
| Additional Data | Country of Birth | ×             | Brunei Darussalam                  |  |
|                 | State            | ×             | BM - Brunei Muara                  |  |
|                 | Religion         | ×             | Islam                              |  |
|                 | Nationality      | $\checkmark$  | Bruneian                           |  |
|                 | Country of       | x             | Brunei Darussalam                  |  |
|                 | Residence        |               |                                    |  |

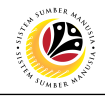

| Create Personal data  Personnel No: 31]  EE group: ] Permanent Pers.area: A Prime Minister's Office  EE subgroup: 3) Division III  *Start: 01.01.1990 *to: 31.12.9999  Name  Last name: HAJI ARIFFIN  First name: MOHAMAD AMIR WAFI Full Name: MOHAMAD AMIR WAFI Full Name: MOHAMAD AMIR WAFI Full Name: MOHAMAD AMIR WAFI Full Name: MOHAMAD AMIR WAFI BIN HAJI ARIFFIN  Additional data  Gender: Leiaki  *Mar.status: Bujang  *Mar.status: Bujang  State: BH Bunel Darussalam  State: BH Bunel-Muara Relicion: Istam  * Ottop vality: Furuer Darussalam  State: BH Bunel-Muara  Relicion: Istate | < @   _ = ×          |                                                                                                    |
|----------------------------------------------------------------------------------------------------|----------------------|----------------------------------------------------------------------------------------------------|
| Personnel No: 311   EE group: 1   Persarea: SA   Prime Minister's Office   EE group: 13   Division III   *Start: 01.01.1990   *to: 31.12.9999   Name    *Last name:   HAJI ARIFFIN   *Instrume:   MOHAMAD AMIR WAFI   Full Name:   MOHAMAD AMIR WAFI   Full Name:   MOHAMAD AMIR WAFI   Full Name:   MOHAMAD AMIR WAFI   Full Name:   MOHAMAD AMIR WAFI   Full Name:   MOHAMAD AMIR WAFI   Full Name:   MOHAMAD AMIR WAFI   Full Name:   MOHAMAD AMIR WAFI   Full Name:   MOHAMAD AMIR WAFI   State:   Bujang `   State:   Bu Brunel-Mara   Relicion:   Istam                                      | Create Personal data | Create Personal data                                                                                                    |
| Personnel No: 311   EE group: 1   Permanent Pers.area:   Stat: 0.1.01.1990   *to: 31.12.9999   Name   *Last name: HAJI ARIFFIN   *first name: MOHAMAD AMIR WAFI   Full Name: MOHAMAD AMIR WAFI     Kodditional data     Gender: Letaki   *Birth date: 01.01.1990   *Mar.status: Bujang v   Birthplace: Brunei-Mura   Religion: Islam                                                                                                    | Exit                 | ✓ ← ⊡ ▲ More ✓                                                                                                    |
| * Last name:       HAJI ARIFFIN         * First name:       MOHAMAD AMIR WAFI         Full Name:       MOHAMAD AMIR WAFI BIN HAJI ARIFFIN         Additional data                                                                                                    | sr's Office          | 311         Pers.area:         SA         Prime Minister's Office           03         Division III         •to:         31.12.9999 |
| Additional data          Gender:       Lelaki         * Birth date:       01.01.1990         Birthplace:       Brunei Darussalam         Ctry o.birth:       Brunei-Muara         State:       BM                                                                                                    |                      | HAJI ARIFFIN<br>MOHAMAD AMIR WAFI<br>MOHAMAD AMIR WAFI BIN HAJI ARIFFIN                                                             |
| State: BM Brunei-Muara Religion: Islam 🗸                                                                                                    | ~                    | Letaki  V 01.01.1990 * Mar.status: Bujang V Brunei Darussalam V                                                                     |
| *Nationality: Bruneian v<br>Country of Residence: Brunei Darussalam v<br>Save your entries                                                                                                    | 2<br>Save Cancel     | BM     Brunei-Muara     Religion:     Islam     ✓       Bruneian     ✓       of Residence:     Brunei Darussalam     _✓             |

2. Press Enter button on the keyboard and click Save

Outcome: Record is created

The Create Additional Data page will be displayed.

| ≡                                                                                                    | < 🕑   _ 🗗 × |
|----------------------------------------------------------------------------------------------------|-------------|
| Create Additional Personal Data                                                                                                    |             |
|                                                                                                    | Exit        |
| Personnel No: 311<br>EE group: 1 Permanent Pers.area: SA Prime Minister's Office<br>EE subgroup: 03 Division III<br>*Start: 01.01.2021 C * To: 31.12.9999 |             |
| Additional Personal Data *Ethnic origin: Race:                                                                                                    |             |
| Additional fields       Rank Types:        Ranks:                                                                                                    |             |
| Citizenship:                                                                                                    | Save Cancel |

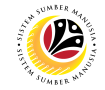

| Create Additional                                                                                                    | Backend User                                           |
|----------------------------------------------------------------------------------------------------|--------------------------------------------------------|
| Personal Data                                                                                                    | Department HR Administrator and HR Administrator (JPA) |
| =                                                                                                    | (命) [ _ 同                                              |
| < SAP                                                                                                    | Create Additional Personal Data                        |
|                                                                                                    | a 🗸 Exit                                               |
| Personnel No: 311<br>EE group: 1 Permanent<br>EE subgroup: 03 Division III<br>* Start: 01.01.2021 C * To: 31.<br>Additional Personal Data<br>* Ethnic origin: Race: | Pers.area: 5A Prime Minister's Office                  |
| Additional fields          Rank Types:         Ranks:         Citizenship:         View details                                                                     | Save Can                                               |

Under Additional Personal Data section, click on 💟 for Ethnic origin. 1.

2. Select Ethnic origin.

| ≡                                                                                          |                                                                                                    | < 🖻   💶 🗗 🗙 |
|--------------------------------------------------------------------------------------------|----------------------------------------------------------------------------------------------------|-------------|
| < SAP                                                                                      | Create Additional Personal Data                                                                                            |             |
| 4                                                                                          | l → More ×                                                                                                    | Exit        |
| Personnel No: 311<br>EE group: 1 Perman<br>EE subgroup: 03 Division<br>* Start: 01.01.2021 | ent Pers.area: SA Prime Minister's Office                                                                                  |             |
| * Ethnic origin:<br>Race:                                                                  | I     2       MELAYU     2       MELAYU (BELAIT)       MELAYU (BELAIT) (I)                                                 |             |
| Additional fields                                                                          | MELAYU (BISAYA)                                                                                                    |             |
| Rank Types:<br>Ranks:<br>Citizenship:                                                      | MELAYU (BISAYA) (I)<br>MELAYU (BISAYA/DUSUN) (I)<br>MELAYU (DUSUN)<br>MELAYU (DUSUN) (I)<br>MELAYU (I)<br>MELAYU (KEDAYAN) |             |
| Record created View details                                                                | MELAYU (KEDAYAN) (I)                                                                                                    | Save Cancel |

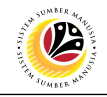

| =                                                                                                    | < 🗗   _ 🗗 × |
|----------------------------------------------------------------------------------------------------|-------------|
| Create Additional Personal Data                                                                                                    |             |
|                                                                                                    | Exit        |
| Personnel No:       311         EE group:       1       Permanent       Pers.area:       SA         EE subgroup:       03       Division III         * Start:       01.01.2021       * To:       31.12.9999 |             |
| Additional Personal Data       * Ethnic origin:     MELAYU       Race:     I                                                                                                    |             |
| Additional fields       Rank Types:     ~       Ranks:                                                                                                    |             |
| Record created View details                                                                                                    | Save Cancel |

- 3. Under Additional Personal Data section, click on 🔛 for Race.
- 4. Select Race.

| ≡                                                                                           |                                                                          | < 🗈 🗆 🗖 🗙   |
|---------------------------------------------------------------------------------------------|--------------------------------------------------------------------------|-------------|
| < SAP                                                                                       | Create Additional Personal Data                                          |             |
|                                                                                             | $\frown$ $\blacksquare$ More $\lor$                                      | Exit        |
| Personnel No: 311<br>EE group: 1 Permane<br>EE subgroup: 03 Division<br>* Start: 01.01.2021 | ent Pers.area: SA Prime Minister's Office                                |             |
| Additional Personal Data                                                                    |                                                                          |             |
| * Ethnic origin:<br>Race:                                                                   | MELAYU 4<br>MELAYU 0<br>MURUT MUSLIM                                     |             |
| Additional fields                                                                           | MELANAU MUSLIM                                                           |             |
| Rank Types:                                                                                 | MELAYU BELAIT                                                            |             |
| Ranks:                                                                                      | MURUT<br>INDIAN MUSLIM<br>CINA FOOCHOW MUSLIM<br>PUNAN ISLAM<br>PAKISTAN |             |
| Record created View details                                                                 |                                                                          | Save Cancel |

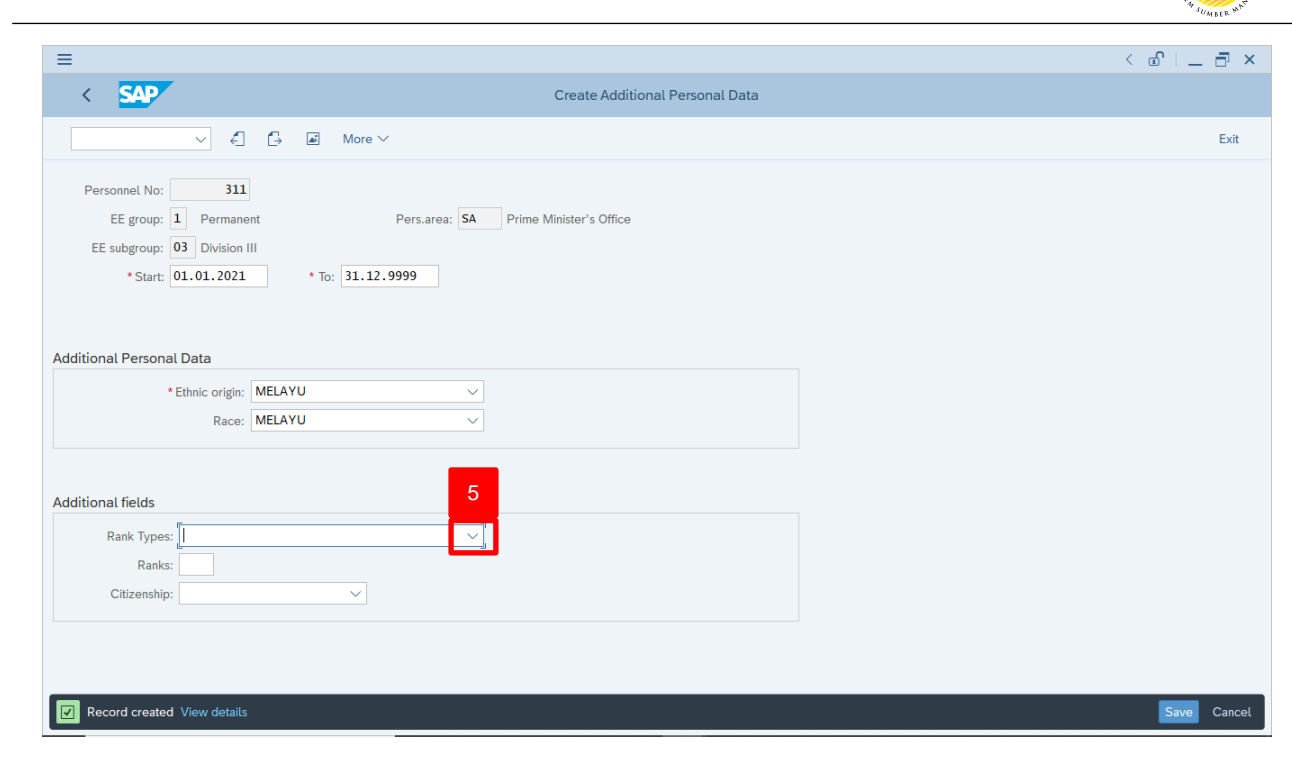

#### Note:

- Rank Types is only applicable for Uniformed personnel only.
- · For Non-Uniformed personnel can skip this step.
- 5. Under Additional fields section, click on |  $\vee$  | for Rank Types.
- 6. Select Rank Type.

|                                                                                                    | < 🖻   _ 🗗 🗙 |
|----------------------------------------------------------------------------------------------------|-------------|
| Create Additional Personal Data                                                                                                    |             |
| ✓ ← → More ×                                                                                                    | Exit        |
| Personnel No:     311       EE group:     1       Permanent     Pers.area:       SA     Prime Minister's Office       EE subgroup:     03       Division III       * Start:     01.01.2021       * To:     31.12.9999 |             |
| Additional Personal Data                                                                                                    |             |
| * Ethnic origin: MELAYU                                                                                                    |             |
| Race: MELAYU V                                                                                                    |             |
| Additional fields Rank Types:  Ranks Police Uniformed Citizenship: Police Uniformed - Bahagian I                                                                                                    |             |
| Police Uniformed - Bahagian II                                                                                                    |             |
| Police Uniformed - Bahagian III                                                                                                    |             |
| Police Uniformed - Bahagian IV Police Uniformed - Bahagian V                                                                                                    | Save Cancel |

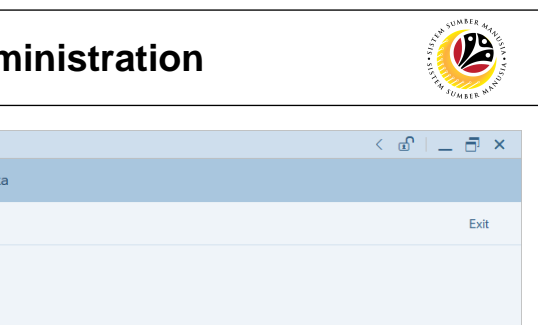

| < SAP                                                                                      | Create Additional Personal Data           |             |
|--------------------------------------------------------------------------------------------|-------------------------------------------|-------------|
|                                                                                            | C→ ■ More ∨                               | Exit        |
| Personnel No: 311<br>EE group: 1 Permane<br>EE subgroup: 03 Division<br>*Start: 01.01.2021 | ent Pers.area: SA Prime Minister's Office |             |
| Additional Personal Data                                                                   |                                           |             |
| * Ethnic origin:                                                                           | MELAYU                                    |             |
| Race:                                                                                      | MELAYU                                    |             |
| Additional fields<br>Rank Types: Po<br>Ranks: Citizenship:                                 | rmed V                                    |             |
|                                                                                            |                                           | Sava Cancol |
|                                                                                            |                                           | Cancel      |

#### Note:

≡

- Ranks is only applicable for Uniformed personnel only.
- For Non Uniformed personnel can skip this step.
- 7. Under Additional fields section, click on 🕒 for Ranks.
- 8. Select Rank.
- 9. Click on 🗹 icon

| Ranks Level No (1) 8 Entries found        | < 🖻 🗕 🗗 ×   |
|-------------------------------------------|-------------|
| 9 trictions                               | nal Data    |
| ×                                         |             |
|                                           | Exit        |
| RanksLvIN Ranks Level                     |             |
| 01 Pesuruhjaya Polis (CP)                 |             |
| 02 Timbalan Pesuruhjaya Polis (DCP)       |             |
| 03 Penolong Kanan Pesuruhjaya Polis (SAC) |             |
| 04 Penolong Pesuruhjaya Polis (ACP)       |             |
| 05 Penguasa Polis Kanan (Snr Supt)        |             |
| 06 Penguasa Polis (Supt)                  |             |
| 07 Timbalan Penguasa Polis (DCP)          |             |
| 05 Penguasa Polis Kanan (Snr Supt)        |             |
|                                           |             |
|                                           |             |
| R Entries found                           |             |
|                                           |             |
|                                           |             |
| Additional fields                         |             |
|                                           |             |
| Rank Types: Police Uniformed              |             |
| Ranks:                                    |             |
| Citizenship:                              |             |
|                                           |             |
|                                           |             |
|                                           |             |
|                                           |             |
|                                           | Save Cancel |
|                                           |             |

| ≡                                                                                                    | < 🖸   _ 🗗 × |
|----------------------------------------------------------------------------------------------------|-------------|
| Create Additional Personal Data                                                                                                    |             |
| ✓ < C→ ▲ More ×                                                                                                    | Exit        |
| Bersonnel No:       311         EE group:       1       Permanent       Pers.area:       SA         EE subgroup:       03       Division III         * Start:       01.01.2021       * To:       31.12.9999 |             |
| Additional Personal Data                                                                                                    |             |
| * Ethnic origin: MELAYU V<br>Race: MELAYU V                                                                                                    |             |
| Additional fields       Rank Types:     Police Uniformed       Ranks:     06       Citizenship:     I                                                                                                    |             |
|                                                                                                    | Save Cancel |

- 10. Under Additional fields section, click on ⊡ icon for Citizenship.
- 11. Select Citizenship.

| ≡                                                                                                    |                                 | < 🖻   _ 🗗 × |
|----------------------------------------------------------------------------------------------------|---------------------------------|-------------|
| < SAP                                                                                                    | Create Additional Personal Data |             |
| € ⊡ More ∨                                                                                                    |                                 | Exit        |
| Personnel No: 311<br>EE group: 1 Permanent Pers.area: SA<br>EE subgroup: 03 Division III<br>* Start: 01.01.2021 * To: 31.12.9999 | Prime Minister's Office         |             |
| Additional Personal Data                                                                                                    |                                 |             |
| * Ethnic origin: MELAYU                                                                                                    |                                 |             |
| Race: MELAYU ~                                                                                                    |                                 |             |
| Additional fields                                                                                                    |                                 |             |
| Rank Types:                                                                                                    |                                 |             |
| Ranks:                                                                                                    |                                 |             |
| Citizenship:                                                                                                    |                                 |             |
| Mutlak                                                                                                    |                                 |             |
| Pendaftaran                                                                                                    |                                 |             |
| Sepintas-Lalu                                                                                                    |                                 | Save Cancel |

#### Note:

- Rank Types and Ranks are applicable for Uniformed personnel only.
- For Non-Uniformed personnel, user may skip them to select Citizenship type.

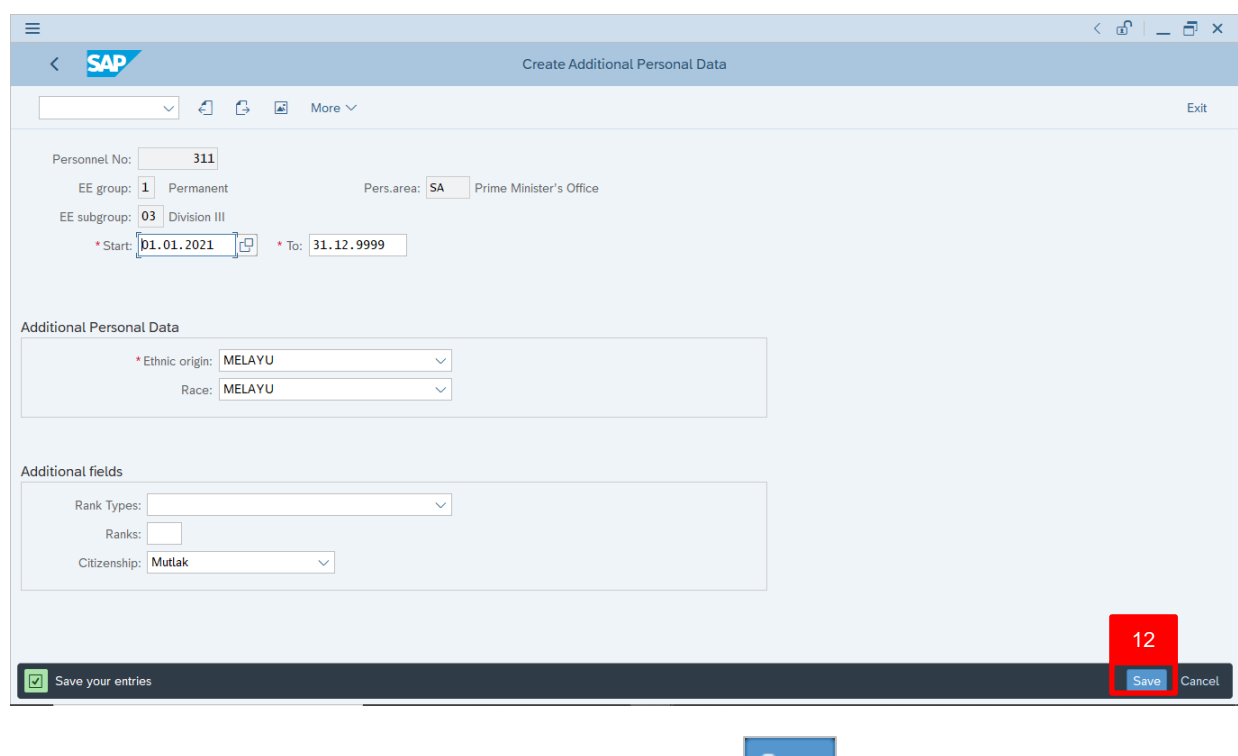

12. Press **Enter** button on the keyboard and click

Outcome: Record is created.

The Create Personal IDs - IC page will be displayed.

| ≡                                                                                    |                                                                                                    | < 🖻 🗌 🗖 🗙   |
|--------------------------------------------------------------------------------------|----------------------------------------------------------------------------------------------------|-------------|
| < SAP                                                                                | Create Personal IDs                                                                                                   |             |
| ~ .                                                                                  | . [→ 🛋 More ∨                                                                                                    | Exit        |
| Personnel No: 3:<br>EE group: 1 Perma<br>EE subgroup: 03 Divisio<br>* From: 01 01 20 | I Name: MOHAMAD AMIR WAFI HAJI ARIFFIN<br>nent Pers.area: SA Prime Minister's Office<br>n III<br>1 TO +to: 31 12 9999 | 0           |
| Personal IDs                                                                         |                                                                                                    |             |
| * ID number:                                                                         |                                                                                                    |             |
| Date of issue:                                                                       |                                                                                                    |             |
| Valid to:<br>Place of issue:                                                         |                                                                                                    |             |
| Country of issue:                                                                    |                                                                                                    | \$          |
| Record created View deta                                                             | ls                                                                                                    | Save Cancel |

12

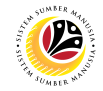

|                                                                                                    | Backend User                                                                        |             |
|----------------------------------------------------------------------------------------------------|-------------------------------------------------------------------------------------|-------------|
| Create Personal IDs                                                                                                    | Department HR Administrator and HR Administrator (JPA)                              |             |
|                                                                                                    |                                                                                     |             |
| =                                                                                                    |                                                                                     | < 🗈 🗆 🗖 🗙   |
| < SAP                                                                                                    | Create Personal IDs                                                                 |             |
| V 🖨 🖨 More                                                                                                    | ×                                                                                   | Exit        |
|                                                                                                    |                                                                                     | 0           |
| Personnel No: 311<br>EE group: 1 Permanent<br>EE subgroup: 03 Division III<br>*From: 01.01.2021 *to: 31.3<br>Personal IDs | Name: MOHAMAD AMIR WAFI HAJI ARIFFIN Pers.area: SA Prime Minister's Office 2.9999 1 |             |
| ID type: IC                                                                                                    |                                                                                     |             |
| *ID number:                                                                                                    |                                                                                     |             |
| Date of issue:<br>Valid to:<br>Place of issue:<br>Country of issue:                                                       |                                                                                     | •           |
| Record created View details                                                                                               |                                                                                     | Save Cancel |

 In Create Personal IDs – IC ID page, under Personal IDs section, enter details in the related fields as per example below:

| Sub Section  | Field            | Mandatory (?) | Example                     |
|--------------|------------------|---------------|-----------------------------|
|              | ID Number        | $\checkmark$  | 01100311 (No space or dash) |
|              | Author           | ×             | Brunei Darussalam           |
| Personal IDs | Date of Issue    | ×             | 01.01.2016                  |
|              | Valid to         | ×             | 01.01.2026                  |
|              | Place of Issue   | ×             | Brunei Darussalam           |
|              | Country of Issue | ×             | Brunei Darussalam           |

| ≡                                                                                          |                                                                                                    | < 🕯   _ 🗗 ×      |
|--------------------------------------------------------------------------------------------|----------------------------------------------------------------------------------------------------|------------------|
| < SAP                                                                                      | Create Personal IDs                                                                                                    |                  |
| iii                                                                                        | More 🗸                                                                                                    | Exit             |
| Personnel No: 311<br>EE group: 1 Permanu<br>EE subgroup: 03 Division<br>* From: 01.01.2021 | Name:     MOHAMAD AMIR WAFI HAJI ARIFFIN       ent     Pers.area:       SA     Prime Minister's Office       III     *to: | 0                |
| Personal IDs<br>ID type: IC<br>*ID number: 0<br>Author.: B                                 | C V<br>1100311<br>runel Darussalam                                                                                        |                  |
| Date of issue: 0<br>Valid to: 0<br>Place of issue: B<br>Country of issue: B                | 1.01.2016<br>1.01.2026<br>Irunei Darussalam<br>Irunei Daruss.                                                             | 2<br>Save Cancel |
|                                                                                            |                                                                                                    |                  |

2. Click Save

#### The Create Personal IDs – Uniform ID page will be displayed.

| =                                                                                               |                                                                               | < 🖸 🗌 🗖 🗙   |
|-------------------------------------------------------------------------------------------------|-------------------------------------------------------------------------------|-------------|
| < SAP                                                                                           | Create Personal IDs                                                           |             |
|                                                                                                 | ] More $\vee$                                                                 | Exit        |
| Personnel No: 311<br>EE group: 1 Permanent<br>EE subgroup: 03 Division III<br>*From: 01.01.2021 | Name: MOHAMAD AMIR WAFI HAJI ARIFFIN<br>Pers.area: SA Prime Minister's Office | \$          |
| Personal IDs ID type: Uniform ID                                                                |                                                                               |             |
| *ID number:                                                                                     |                                                                               |             |
| Author.:                                                                                        |                                                                               |             |
| Date of issue: Valid to: Place of issue: Country of issue:                                      |                                                                               |             |
|                                                                                                 |                                                                               | Ĵ           |
|                                                                                                 |                                                                               | Save Cancel |

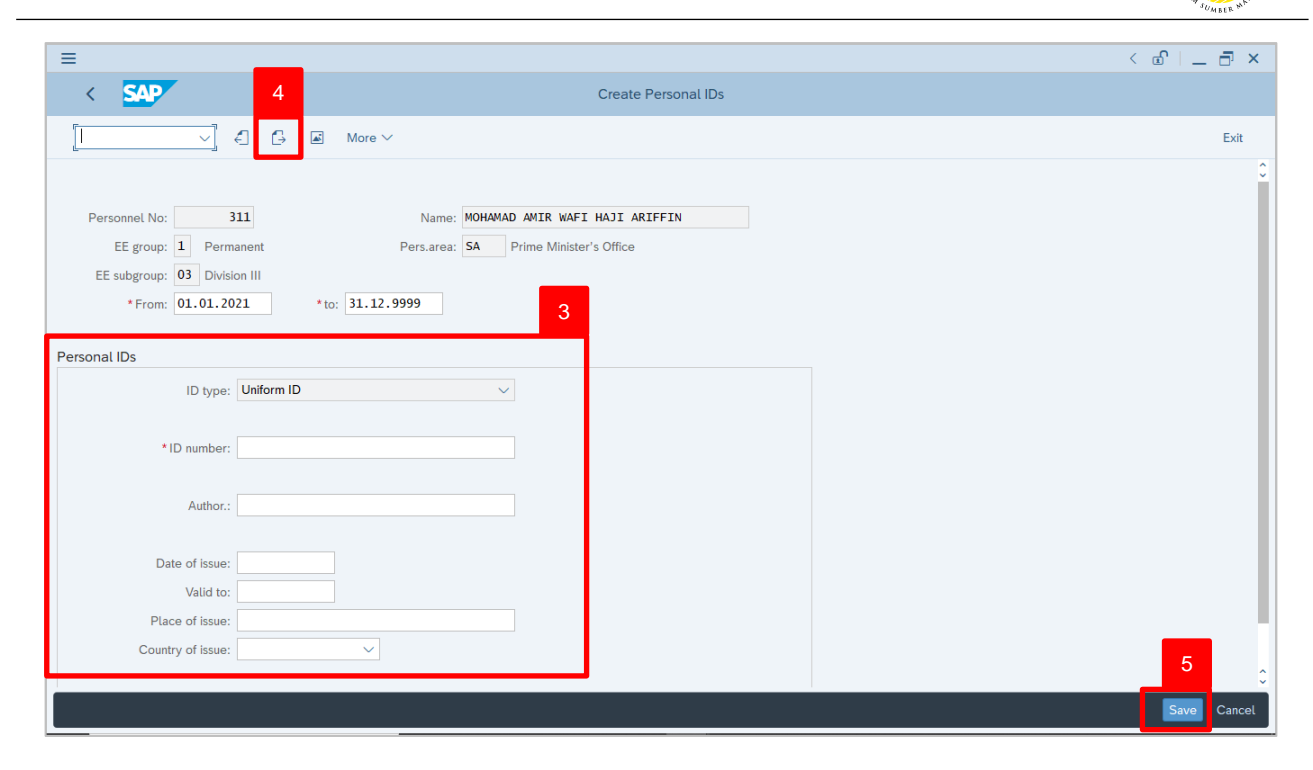

 In Create Personal IDs – Uniform ID page, under Personal IDs section, enter details in the related fields as per example below:

| Sub Section  | Field            | Mandatory (?) | Example           |
|--------------|------------------|---------------|-------------------|
|              | ID Number        | $\checkmark$  | Uniform ID        |
|              | Author           | ×             | Brunei Darussalam |
| Personal IDs | Date of Issue    | ×             | 01.01.2016        |
|              | Valid to         | ×             | 01.01.2026        |
|              | Place of Issue   | ×             | Brunei Darussalam |
|              | Country of Issue | ×             | Brunei Darussalam |

#### Note:

- Uniform ID is mandatory for Uniformed personnel only.
- 4. For Non-Uniformed personnel, user may skip this page by clicking  $\square$  icon.

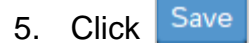

Outcome: Record is created.

The Create Personal IDs – Passport ID page will be displayed.

| =                       |                                             | < 🖞 🗌 | . 🗗 ×  |
|-------------------------|---------------------------------------------|-------|--------|
| < SAP                   | 7 Create Personal IDs                       |       |        |
|                         | E 🖾 More V                                  |       | Exit   |
|                         |                                             |       | 0      |
| Personnel No: 3         | 11 Name MOHAMAD AMTR WAFT HAIT ARTFFTN      |       |        |
| EE group: 1 Perma       | anent Pers area: SA Prime Minister's Office |       |        |
| EE subgroup: 03 Divisio | un III                                      |       |        |
| * From: 01.01.20        | *to: 31.12.9999                             |       |        |
|                         | 6                                           |       |        |
| Personal IDs            |                                             |       |        |
| ID type:                | Passport V                                  |       |        |
|                         |                                             |       |        |
| *ID number:             |                                             |       |        |
|                         |                                             |       |        |
| Author.:                |                                             |       |        |
| Data of issues          |                                             |       |        |
| Valid to:               |                                             |       |        |
| Place of issue:         |                                             |       |        |
| Country of issue:       |                                             | _     |        |
|                         |                                             | 8     | 0      |
|                         |                                             | Save  | Cancel |

 In Create Personal IDs – Passport ID page, under Personal IDs section, enter details in the related fields as per example below:

| Sub Section   | Field            | Mandatory (?) | Example           |
|---------------|------------------|---------------|-------------------|
|               | ID Number        | $\checkmark$  | Passport ID       |
|               | Author           | ×             | Brunei Darussalam |
| Deve evel IDe | Date of Issue    | ×             | 01.01.2016        |
| Personal IDS  | Valid to         | ×             | 01.01.2026        |
|               | Place of Issue   | ×             | Brunei Darussalam |
|               | Country of Issue | ×             | Brunei Darussalam |

#### Note:

- Passport ID is mandatory for foreign personnel only.
- 7. For Local personnel, user may skip this page by clicking 🔁 icon.

8. Click Save

Outcome: Record is created.

The Create Home Address page will be displayed.

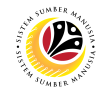

The Create Addresses page will be displayed.

| ≡                                                                                             |                                                                                                    | < 🗈   _ 🗗 × |
|-----------------------------------------------------------------------------------------------|----------------------------------------------------------------------------------------------------|-------------|
| < SAP                                                                                         | Create Addresses                                                                                          |             |
|                                                                                               | C More V                                                                                                  | Exit        |
| Personnel No: 311<br>EE group: 1 Permane<br>EE subgroup: 03 Division I<br>* Start: 01.01.2021 | Name: MOHAMAD AMIR WAFI HAJI ARIFFIN<br>nt Pers.area: SA Prime Minister's Office<br>II<br>*to: 31.12.9999 |             |
| Address                                                                                       |                                                                                                    |             |
| * Address type:                                                                               | Home Address                                                                                              |             |
| Street and House No.:                                                                         |                                                                                                    |             |
| 2nd Address Line:                                                                             |                                                                                                    |             |
| Postal code / city:                                                                           |                                                                                                    |             |
|                                                                                               | District:                                                                                                 |             |
| *Country Key:                                                                                 | Brunei Darussalam 🗸 🗸                                                                                     |             |
| Additional fields                                                                             |                                                                                                    |             |
| Goverment Housing                                                                             | v                                                                                                    |             |
| Distance in KM:                                                                               |                                                                                                    |             |
|                                                                                               |                                                                                                    |             |
|                                                                                               |                                                                                                    | Save Cancel |

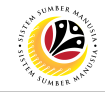

| 0                                                            | Backend User                                                               |             |
|--------------------------------------------------------------|----------------------------------------------------------------------------|-------------|
| Create Addresses                                             | Department HR Administrator and HR Administrator (JPA)                     |             |
|                                                              |                                                                            |             |
| ≡                                                            |                                                                            | < 🕑   🗕 🗖 🗙 |
| < SAP                                                        | Create Addresses                                                           |             |
| V 🖨 🗗 Mor                                                    | 3 V                                                                        | Exit        |
| Personnel No: 311<br>EE group: 1 Permanent                   | Name: MOHAMAD AMIR WAFI HAJI ARIFFIN Pers.area: SA Prime Minister's Office |             |
| EE subgroup: 03 Division III<br>* Start: 01.01.2021 *to: 31. | 12,9999 1                                                                  |             |
| Address                                                      |                                                                            |             |
| * Address type: Home Address Street and House No.:           |                                                                            |             |
| 2nd Address Line:                                            |                                                                            |             |
| Postal code / city:                                          |                                                                            |             |
| District:                                                    |                                                                            |             |
| * Country Key: Brunei Darussalam                             | ✓                                                                          |             |
| Additional fields                                            |                                                                            |             |
| Goverment Housing                                            |                                                                            |             |
| Distance in KM:                                              |                                                                            |             |
|                                                              |                                                                            | Save Cancel |

1. In **Create Addresses** page, under **Address** and **Additional fields** sections, enter details in the related fields as per example below:

| Sub Section | Field                | Mandatory (?) | Example                   |
|-------------|----------------------|---------------|---------------------------|
|             | Street and House No. | x             | No. 7, Simpang 32-37      |
|             | 2nd Address Line     | x             | Kg Anggerek Desa, Berakas |
| Address     | Postal Code          | x             | BB3713                    |
|             | City                 | x             | Bandar Seri Begawan       |
|             | District             | x             | Brunei-Muara              |

#### Note:

• Country Key is Brunei Darussalam by default.

| ≡                                                                                                    |                                                                                             | < 🗈   🗕 🖻 × |
|----------------------------------------------------------------------------------------------------|---------------------------------------------------------------------------------------------|-------------|
| < SAP                                                                                                    | Create Addresses                                                                            |             |
|                                                                                                    | More 🗸                                                                                      | Exit        |
| Personnel No: 311<br>EE group: 1 Permanent<br>EE subgroup: 03 Division III<br>* Start: 01.01.2021 *to: 3<br>Address | Name: MOHAMAD AMIR WAFI HAJI ARIFFIN<br>Pers.area: SA Prime Minister's Office<br>31.12.9999 |             |
| * Address type: Home Address                                                                                        | v                                                                                           |             |
| Street and House No.: No. 7, Simpang 3                                                                              | 32-37                                                                                       |             |
| 2nd Address Line: Kg Anggerek Des                                                                                   | sa, Berakas                                                                                 |             |
| Postal code / city: BB3713                                                                                          | Bandar Seri Begawan                                                                         |             |
| District:                                                                                                    | Brunei-Muara                                                                                |             |
| * Country Key: Brunei Darussala                                                                                     | m v                                                                                         |             |
| Additional fields                                                                                                   |                                                                                             |             |
| Goverment Housing                                                                                                   | ▼                                                                                           |             |
| Distance in KM:                                                                                                    |                                                                                             |             |
|                                                                                                    |                                                                                             |             |
|                                                                                                    |                                                                                             | Save Cancel |

- 2. Under Additional fields section, click on i for Government Housing.
- 3. Select Yes or No.

| ≡                                                                                                    |                                                                               | < 🗗 🗌 🗖   |
|----------------------------------------------------------------------------------------------------|-------------------------------------------------------------------------------|-----------|
| < SAP                                                                                                 | Create Addresses                                                              |           |
| ✓ € € ■                                                                                               | More $\sim$                                                                   | Exit      |
| Personnel No: 311<br>EE group: 1 Permanent<br>EE subgroup: 03 Division III<br>* Start: 01.01.2021 *to | Name: MOHAMAD AMIR WAFI HAJI ARIFFIN<br>Pers.area: SA Prime Minister's Office |           |
| Address                                                                                               |                                                                               |           |
| * Address type: Home Addres                                                                           | SS V                                                                          |           |
| Street and House No.: No. 7, Simpar                                                                   | ng 32-37                                                                      |           |
| 2nd Address Line: Kg Anggerek                                                                         | Desa, Berakas                                                                 |           |
| Postal code / city: BB3713                                                                            | Bandar Seri Begawan                                                           |           |
| *Country Key Yes No                                                                                   | ic <sup>1</sup> 3 <sup>ai-Muara</sup>                                         |           |
| Additional fields                                                                                     |                                                                               |           |
| Goverment Housing<br>Distance in KM                                                                   | 4                                                                             |           |
|                                                                                                    |                                                                               | Save Canc |

4. Under Additional fields section, enter Distance in KM.

| ≡                                                                                                    | < 🖻 📃 🗖 🗙 |
|----------------------------------------------------------------------------------------------------|-----------|
| Create Addresses                                                                                                    |           |
| ✓ ← → Foreign address More ∨                                                                                                    | Exit      |
| Personnel No:     311     Name:     MOHAMAD AMIR WAFI HAJI ARIFFIN       EE group:     1     Permanent     Pers.area:     SA       EE subgroup:     03     Division III     *Start:     01.01.2021     + to: |           |
| Address                                                                                                    |           |
| *Address type: Home Address                                                                                                    |           |
| Street and House No.: No. 7, Simpang 32-37                                                                                                    |           |
| 2nd Address Line: Kg Anggerek Desa, Berakas                                                                                                    |           |
| Postal code / city: BB3713 Bandar Seri Begawan                                                                                                    |           |
| District: Brunei-Muara                                                                                                    |           |
| *Country Key: Brunei Darussalam 🗸                                                                                                    |           |
| Additional fields                                                                                                    |           |
| Goverment Housing No  Distance in KM:                                                                                                    | 5         |
| Save your entries                                                                                                    | Save      |

5. Press Enter button on the keyboard and click Save

Outcome: Record is created.

The Create Planned Working Time page will be displayed.

|                                                                                                    | < 🖻   _ 🗗 × |
|----------------------------------------------------------------------------------------------------|-------------|
| Create Planned Working Time                                                                                                    |             |
| [] <1 C→ I B B Work schedule More ∨                                                                                                    | Exit        |
| Personnel No:     311     Name:     MOHAMAD AMIR WAFI HAJI ARIFFIN       EE group:     1     Permanent     Pers.area:     SA       Prime Minister's Office       EE subgroup:     03     Division III       * Statt:     01.01.2021     * To:     31.12.9999 |             |
| Work schedule rule                                                                                                    |             |
| Work schedule rule: N0010001 Standard 1 Time Mgmt status: 1 - With Attendance / Clock In - Out / Time Event     Additional time ID:                                                                                                    |             |
| Working time                                                                                                    |             |
| Daily working hours:       0.00         Weekly working hrs:       0.00         Monthly working hrs:       0.00         Annual working hours:       0.00         Weekly workdays:       0.00                                                                  |             |
| Record created View details                                                                                                    | Save Cancel |

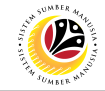

| Create Planned | Backend User                                           |
|----------------|--------------------------------------------------------|
| Working Time   | Department HR Administrator and HR Administrator (JPA) |
|                |                                                        |
| =              | < 🖞 🗌 🚽                                                |
| < SAP          | Create Planned Working Time                            |
|                | Work schedule More V Exit                              |
|                |                                                        |

| Personnel No:      | 311                | Name:                              | MOHAMAD AMIR WAFI HAJI ARIFFIN |      |
|--------------------|--------------------|------------------------------------|--------------------------------|------|
| EE group:          | 1 Permanent        | Pers.area:                         | SA Prime Minister's Office     |      |
| EE subgroup:       | 03 Division III    |                                    |                                |      |
| * Start:           | 01.01.2021         | * To: 31.12.9999                   |                                |      |
|                    |                    | 1                                  |                                |      |
| Work schedule rule | e                  |                                    |                                |      |
| *Wo                | rk schedule rule:  | N0010001                           |                                |      |
| 1                  | lime Mgmt status:  | 1 - With Attendance / Clock In - ( | Dut / Time Event 🗸             |      |
| *A                 | dditional time ID: |                                    |                                |      |
|                    |                    |                                    |                                |      |
| Working time       |                    |                                    |                                |      |
| Dai                | ily working hours: | 0.00                               |                                |      |
| Week               | ly working hours:  | 0.00                               |                                |      |
| Mor                | nthly working hrs: | 0.00                               |                                |      |
| Annu               | al working hours:  | 0.00                               |                                |      |
| W                  | /eekly workdays:   | 0.00                               |                                |      |
|                    |                    |                                    |                                |      |
|                    |                    |                                    |                                |      |
| Record created     | d View details     |                                    |                                | Save |
|                    |                    |                                    |                                |      |

## 1. Under **Work schedule rule** section, click on 📴 icon for Work schedule rule.

| E Res                           | strict Value Range (1) 88 Entries found 🗙 | < 6   _ 7 | ×   |
|---------------------------------|-------------------------------------------|-----------|-----|
| Restrictions                    |                                           | ng Time   |     |
|                                 | $\checkmark$                              |           |     |
| y Calendar ID: BN<br>buping: 99 |                                           | Ex        | rt  |
|                                 | 2                                         |           |     |
| WS rule Work schedule rule tex  | tt PWS Start Date End Date                |           |     |
| N0010001 Standard 1             | N001 01.01.1900 31.12.9999                |           |     |
| N0020001 Standard 2             | N002 01.01.1900 31.12.9999                |           |     |
| N0030001 Standard 3             | N003 01.01.1900 31.12.9999                |           |     |
| N0040001 Standard 4             | N004 01.01.1900 31.12.9999                |           |     |
| N0050001 Standard 5             | N005 01.01.1900 31.12.9999                |           |     |
| N0060001 Standard 6             | N006 01.01.1900 31.12.9999                |           |     |
| N0070001 Standard 7             | N007 01.01.1900 31.12.9999                |           |     |
| N0080001 Standard 8             | N008 01.01.1900 31.12.9999                |           |     |
| N0090001 Standard 9             | N009 01.01.1900 31.12.9999                |           |     |
| OFF OFF                         | OFF 01.01.1900 31.12.9999                 |           |     |
| S0010001 Shift 1.1              | S001 01.01.1900 31.12.9999                |           |     |
| S0010002 Shift 1.2              | S001 01.01.1900 31.12.9999                |           |     |
| S0010003 Shift 1.3              | S001 01.01.1900 31.12.9999                |           |     |
| S0010004 Shift 1.4              | S001 01.01.1900 31.12.9999                |           |     |
| S0010005 Shift 1.5              | S001 01.01.1900 31.12.9999                |           |     |
| S0010006 Shift 1.6              | S001 01.01.1900 31.12.9999                |           |     |
| S0010007 Shift 1.7              | S001 01.01.1900 31.12.9999                |           |     |
| S0010008 Shift 1.8              | S001 01.01.1900 31.12.9999                |           |     |
| S0010009 Shift 1.9              | S001 01.01.1900 31.12.9999                |           |     |
| S0020001 Shift 2.1              | S002 01.01.1900 31.12.9999                | Save Car  | cel |
| 88 Entries found                |                                           |           |     |

- 2. Select Work schedule rule, N0010001 Standard 1.
- 3. Click on 🖌 icon.

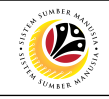

| ≡                                                                                                    |                                                                                                    | < 🖸   _ 🗗 🗙 |
|----------------------------------------------------------------------------------------------------|----------------------------------------------------------------------------------------------------|-------------|
| < SAP                                                                                                    | Create Planned Working Time                                                                                                    |             |
|                                                                                                    | $\stackrel{C}{\rightarrow}$ $\stackrel{C}{\Longrightarrow}$ $\stackrel{Work schedule}{}$ More $\checkmark$                                                            | Exit        |
| Personnel No: 311<br>EE group: 1 Permanent<br>EE subgroup: 03 Division III<br>* Start: 01.01.2021<br>Work schedule rule<br>* Work schedule rule:<br>Time Mgmt status: | Name: MOHAMAD AMIR WAFI HAJI ARIFFIN Pers.area: SA Prime Minister's Office * To: 31.12.9999  N0010001 Standard 1  1 - With Attendance / Clock In - Out / Time Event 5 |             |
| * Additional time ID:                                                                                                    | 0 - No Attendance / Clock In - Out / Time Event 1 - With Attendance / Clock In - Out / Time Event                                                                     |             |
| Working time                                                                                                    |                                                                                                    |             |
| Daily working hours:                                                                                                    | 0.00                                                                                                    |             |
| Weekly working hours:                                                                                                    | 0.00                                                                                                    |             |
| Monthly working hrs:                                                                                                    | 0.00                                                                                                    |             |
| Annual working hours:                                                                                                    | 0.00                                                                                                    |             |
| Weekly workdays:                                                                                                    | 0.00                                                                                                    |             |
|                                                                                                    |                                                                                                    |             |
|                                                                                                    |                                                                                                    |             |
|                                                                                                    |                                                                                                    | Save Cancel |

- Under Work schedule rule, section click on \_\_\_\_ for Time Management status. 4.
- Select Time Mgmt status, 1 With Attendance / Clock In Out / Time Event. 5.

| ≡                                                                                                    | < 🗈 🗆 🗕 🎫   |
|----------------------------------------------------------------------------------------------------|-------------|
| Create Planned Working Time                                                                                                    |             |
| ✓ IB Work schedule More ✓                                                                                                    | Exit        |
| Personnel No:       311       Name:       MOHAMAD AMIR WAFI HAJI ARIFFIN         EE group:       1       Permanent       Pers.area:       SA         EE subgroup:       03       Division III       * To:       31.12.9999         Work schedule rule       *       *       *       * |             |
|                                                                                                    |             |
| Working time         Daily working hours:         0.00         Weekly working hrs:         0.00         Annual working hours:         0.00         Weekly workdays:         0.00                                                                                                    | Save Cancel |
|                                                                                                    | Save        |
|                                                                                                    |             |

6. Under **Work schedule rule** section, click on 🕒 icon for Additional time ID.

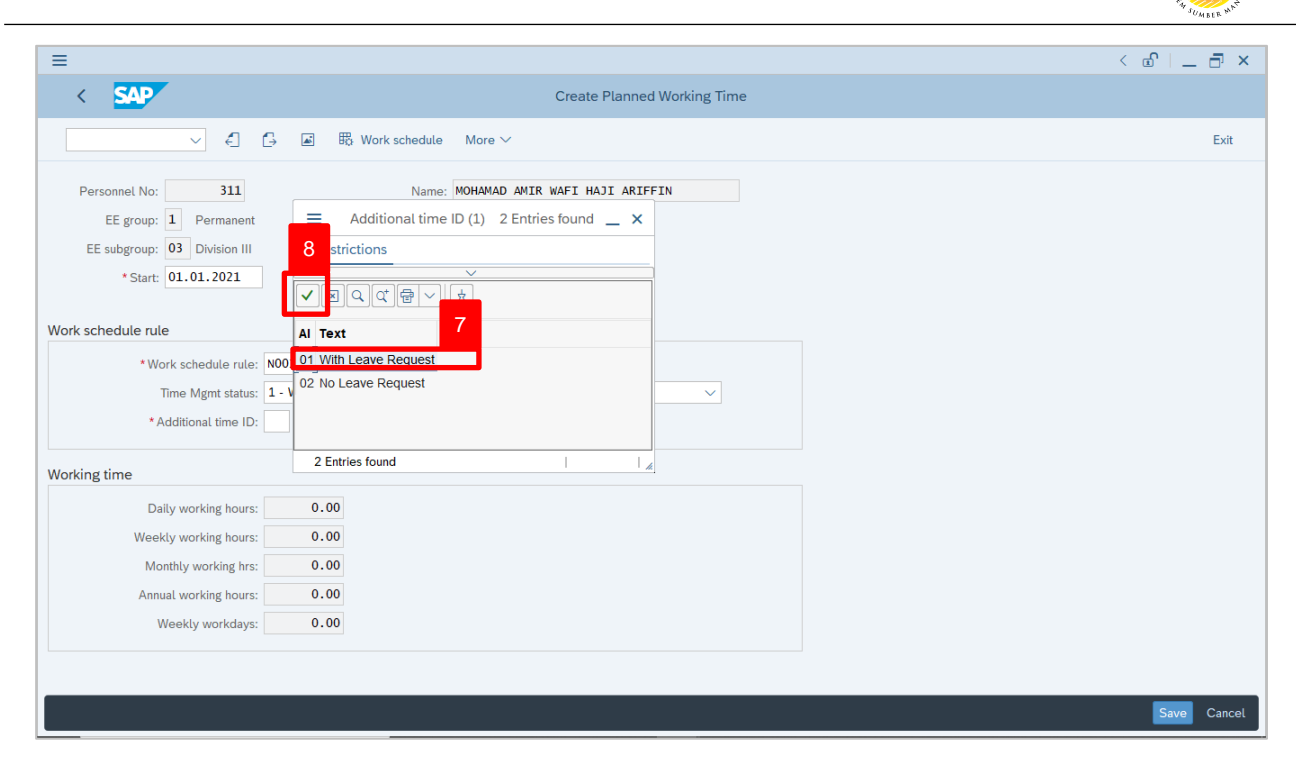

Select Additional Time ID, 01 With Leave Request. 7.

| 8. Click on 🗸                                                                                     | 🖊 icon.                                                                                                    |             |
|---------------------------------------------------------------------------------------------------|----------------------------------------------------------------------------------------------------|-------------|
| ≡                                                                                                 |                                                                                                    | < 🗈   _ 🗗 × |
| < SAP                                                                                             | Create Planned Working Time                                                                                                    |             |
|                                                                                                   | $\begin{tabular}{c} $\widehat{\begin{tabular}{c} \end{tabular}} $ & $\mathbb{H}_0^{\circ}$ Work schedule & More $$\sim$ $ \end{tabular}$ | Exit        |
| Personnel No: 311<br>EE group: 1 Permanent<br>EE subgroup: 03 Division III<br>* Start: 01.01.2021 | Name: MOHAMAD AMIR WAFI HAJI ARIFFIN Pers.area: SA Prime Minister's Office To: 31.12.9999                                                |             |
| * Work schedule rule:<br>Time Mgmt status:<br>* Additional time ID:                               | N0010001       Standard 1         1 - With Attendance / Clock In - Out / Time Event       V         01       With Leave Request          |             |
| Working time                                                                                      |                                                                                                    |             |
| Daily working hours:                                                                              | 7.50                                                                                                    |             |
| Weekly working hours:                                                                             | 37.50                                                                                                    |             |
| Monthly working hrs:                                                                              | 162.00                                                                                                    |             |
| Annual working hours:<br>Weekly workdays:                                                         | 5.00                                                                                                    |             |
|                                                                                                   |                                                                                                    | 9           |
| Save your entries                                                                                 |                                                                                                    | Save Cancel |
|                                                                                                   |                                                                                                    |             |

Press Enter button on the keyboard and click Save 9.

Outcome: Record is created.

12

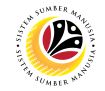

The Create Date Specifications page will be displayed.

| Create Date Specifications           Personnel No:         331         Name:         NotWADA DATE NAFE HAJI ARTEFIN         Ext           Ef group:         1         Name:         NotWADA DATE NAFE HAJI ARTEFIN         Ext         Create Date Haji ARTEFIN         Ext         Create Date Haji ARTEFIN         Ext         Create Date Haji ARTEFIN         Ext         Create Date Haji ARTEFIN         Ext         Create Date Haji ARTEFIN         Create Date Haji ARTEFIN         Create Haji ARTEFIN         Create Haji ARTEFIN         Create Haji ARTEFIN         Create Haji ARTEFIN         Create Haji ARTEFIN         Create Haji ARTEFIN         Create Haji ARTEFIN         Create Haji ARTEFIN         Create Haji ARTEFIN | =                                                                                                    |                                                     |                          | < 🖻   _ 🗗 × |
|----------------------------------------------------------------------------------------------------|----------------------------------------------------------------------------------------------------|-----------------------------------------------------|--------------------------|-------------|
| Personnel No: 311     Name:        E group:     1 Permanent        Personnel No:     311     Personnel No:     311     Personnel No:     311     Personnel No:     311     Personnel No:     311     Personnel No:     311     Personnel No:     311     Personnel No:     311     Personnel No:     311     Personnel No:     311     Personnel No:     311     Personnel No:     311     Personnel No:     311:     Personnel No:     311:     Personnel No:     Santo Int. 2021     * to:     1 Date     Date     Date     Date     Date     Date     Date     Date     Diale     Personnel No:     Pitter Personnel No:     Pitter Personnel No:     Pitter Personnel No:     Pitter Personnel No:                                                                                                    | < SAP                                                                                                    | Cr                                                  | eate Date Specifications |             |
| Personnel No: 311 Name: MOHAMAD ANIR WAFI HAJI ARIFFIN<br>EE group: 1 Permanent Persarea: A Prime Minister's Office<br>EE subgroup: 03 Division III<br>*Start: 01.01.2021 *to: 31.12.9999<br>Date type Date Date type Date<br>Date type Date Date III<br>                                                                                                    | V 🦨 🖨 More V                                                                                                    |                                                     |                          | Exit        |
| Date type       Date type       Date         Image: Construction of the type       Image: Construction of the type         Image: Construction of the type       Image: Construction of the type         Image                                                                                                    | Personnel No: 311<br>EE group: 1 Permanent Per<br>EE subgroup: 03 Division III<br>*Start: 01.01.2021 *to: 31.12.9999<br>Date Specifications          | Name: MOHAMAD AMIR WAFI<br>.area: SA Prime Minister | HAJI ARIFFIN<br>s Office | \$          |
| Record created View details                                                                                                    | Date type     Date       Image: Date intervention of the second created View details     Image: Date intervention of the second created View details | Date type                                           | Date                     | Save Cancel |

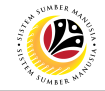

| Create Date                  | Backend User                   |                                  |               |
|------------------------------|--------------------------------|----------------------------------|---------------|
| Specifications               | Department HR A                | Administrator and HR Administrat | tor (JPA)     |
| _                            |                                |                                  |               |
|                              |                                |                                  | < • • • • • × |
|                              | Cre                            | eate Date Specifications         |               |
| ✓ € ➡ M                      | ore 🗸                          |                                  | Exit          |
| Personnel No: 311            | Name: MOHAMAD AMIR WAFI        | HAJI ARIFFIN                     | 0             |
| EE group: 1 Permanent        | Pers.area: SA Prime Minister's | s Office                         |               |
| EE subgroup: 03 Division III |                                |                                  |               |
| * Start: 01.01.2021 *to: 3   | 12.9999                        |                                  |               |
| Date                         |                                |                                  |               |
| Dat Date                     | Date type                      | Date                             |               |
|                              |                                |                                  |               |
|                              |                                |                                  |               |
|                              |                                |                                  |               |
|                              |                                |                                  |               |
|                              |                                |                                  |               |
|                              |                                |                                  |               |
|                              |                                |                                  |               |
|                              |                                |                                  |               |
|                              |                                |                                  | ~             |
| Record created View details  |                                |                                  | Save Cancel   |
|                              |                                |                                  |               |

1. Under **Date Specifications** section, click on 📴 icon for Date type.

| $\equiv$ Date type (1) 5 Entries found $\_$ ×                                                                                                    | < @   _ = = ×              |
|----------------------------------------------------------------------------------------------------|----------------------------|
| 3 strictions                                                                                                    | Create Date Specifications |
| VILACK/8/                                                                                                    | Exit                       |
| D1     Date     2       Z1     Join Date     2       Z2     Retirement Date     2       Z3     End of Contract     2       Z4     End of Probation     25       Z5     Bond End Date | AMIR WAFI HAJI ARIFFIN     |
| Da                                                                                                    | e Date                     |
|                                                                                                    |                            |
|                                                                                                    |                            |
|                                                                                                    |                            |
| 5 Entries found                                                                                                    | Save Cancel                |

- 2. Select Date Specifications, **Z1 Join Date.**
- 3. Click on 🖌 icon.

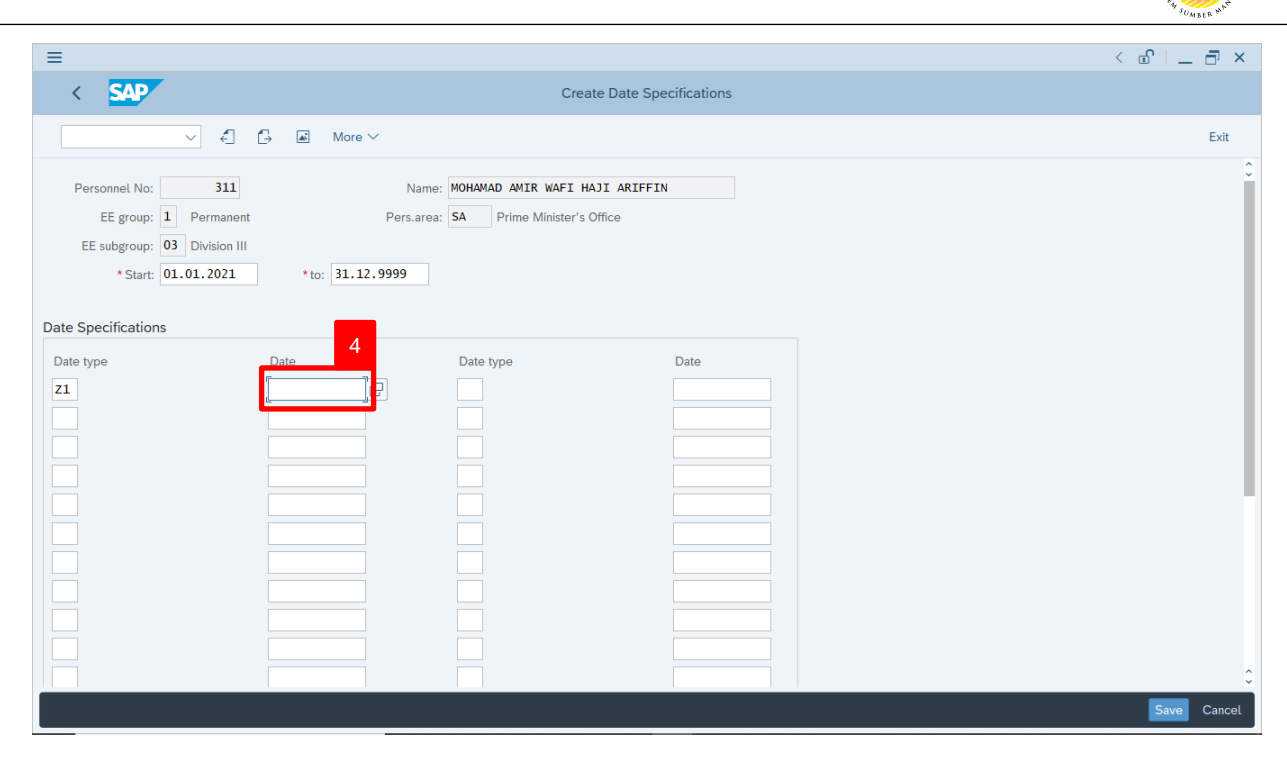

4. Under Date Specifications section, enter the date for Z1 Join Date.

| ≡                                                                                                    |                                 |                                                  |                              | < 🗗 📋 🗖 🗙   |
|----------------------------------------------------------------------------------------------------|---------------------------------|--------------------------------------------------|------------------------------|-------------|
| < SAP                                                                                                    |                                 | C                                                | reate Date Specifications    |             |
|                                                                                                    | More $\checkmark$               |                                                  |                              | Exit        |
| Personnel No: 311<br>EE group: 1 Permanent<br>EE subgroup: 03 Division III<br>• Start: 01.01.2021<br>Date Specifications | N:<br>Pers.e<br>*to: 31.12.9999 | ime: MOHAMAD AMIR WAF:<br>irea: SA Prime Ministe | I HAJI ARIFFIN<br>r's Office | ÷           |
| Date type                                                                                                    | Date 01.01.2021                 |                                                  | Date                         | Save Cancel |

5. Under **Date Specifications** section, click on 📴 icon for Date type.

12A

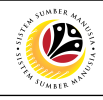

| ≡                                                                                                    | Date type (1) 5 Entries found ×                                                                                                    | < 🗗 🗌 🗁 😽 |
|----------------------------------------------------------------------------------------------------|----------------------------------------------------------------------------------------------------|-----------|
| < SAP                                                                                                    | 7 atrictions                                                                                                    |           |
| ✓ 🖨 🗗 More ∨                                                                                                    | ✓                                                                                                    | Exit      |
| Personnel No: 311 Name: M<br>EE group: 1 Permanent Pers.area: S<br>EE subgroup: 03 Division III<br>• Start: 01.01.2021 • to: 31.12.9999                                                                                                    | 0     Di     Date type       21     Join Date       22     Retirement Date       6       23     End of Contract       24     End of Probation       25     Bond End Date | 2         |
| Date Specifications                                                                                                    |                                                                                                    |           |
| Date     Date       Z1     01.01.2021       Image: Constraint of the second second s |                                                                                                    |           |
|                                                                                                    | 5 Entries found                                                                                                    | Cancel    |

- 6. Select Date Specifications, **Z4 End of Probation.**
- 7. Click on 🗹 icon.

| =                  |                        |                                 |                     | < 1 |
|--------------------|------------------------|---------------------------------|---------------------|-----|
| < SAP              |                        | Create                          | Date Specifications |     |
|                    |                        |                                 |                     |     |
|                    | 🖌 🧲 🖨 More 🗸           |                                 |                     |     |
| Personnel No:      | 311                    | Name: MOHAMAD AMIR WAFI HAI     | I ARIFFIN           |     |
| EE group: 1        | Permanent Pe           | rs.area: SA Prime Minister's Of | fice                |     |
| EE subgroup: 03    | Division III           |                                 |                     |     |
| * Start: 01.0      | 01.2021 *to: 31.12.999 | 9                               |                     |     |
|                    |                        |                                 |                     |     |
| ate Specifications |                        |                                 |                     |     |
| Date type          | Date                   | Date type                       | Date 8              |     |
| Z1                 | 01.01.2021             | Z4 []                           |                     |     |
|                    |                        |                                 |                     |     |
|                    |                        |                                 |                     |     |
|                    |                        |                                 |                     |     |
|                    |                        |                                 |                     |     |
|                    |                        |                                 |                     |     |
|                    |                        |                                 |                     |     |
|                    |                        |                                 |                     |     |
|                    |                        |                                 |                     |     |
|                    |                        |                                 |                     |     |
|                    |                        |                                 |                     |     |
|                    |                        |                                 |                     |     |

8. Under Date Specifications section, enter the date for Z4 End of Probation.

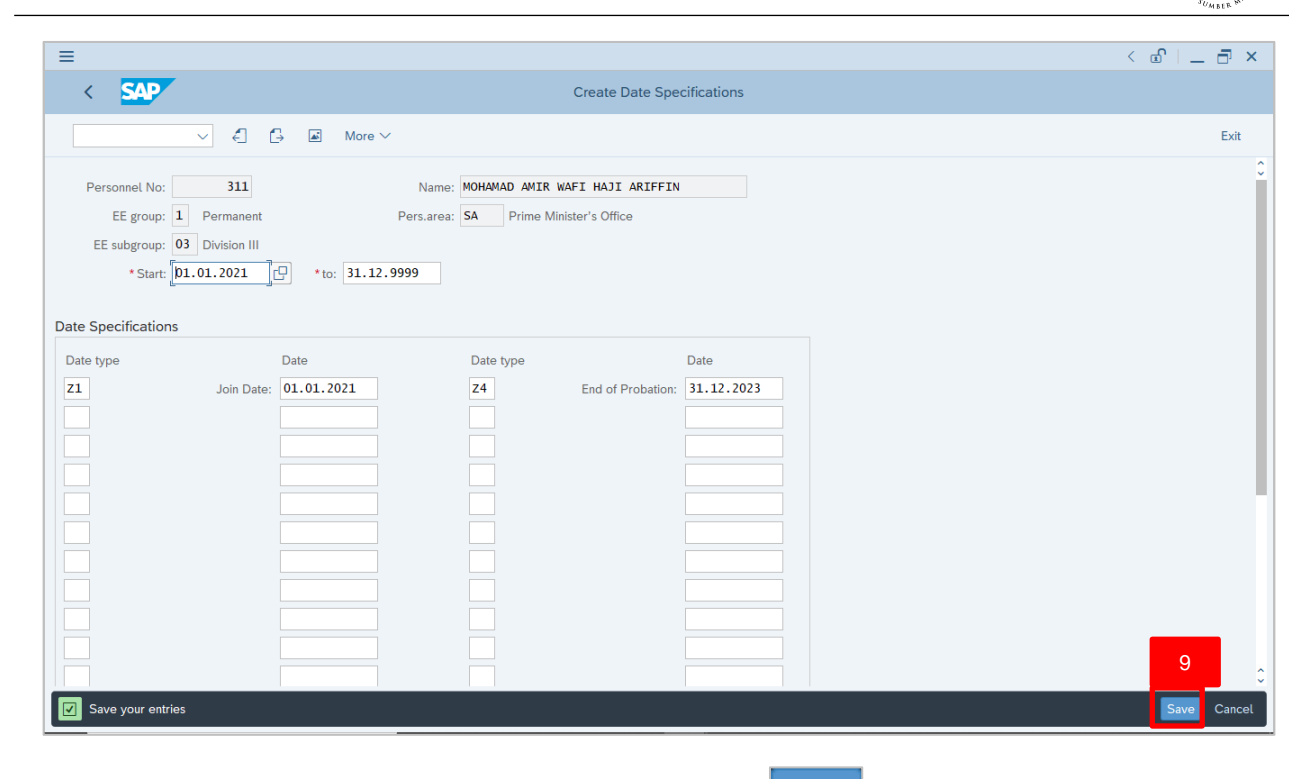

9. Press Enter button on the keyboard and click Save

Outcome: Record is created.

The Create Monitoring of Task page will be displayed.

|                                                                                                    | < 🖬 🗌 🗖 🗙   |
|----------------------------------------------------------------------------------------------------|-------------|
| Create Monitoring of Tasks                                                                                                    |             |
| A A More V                                                                                                    | Exit        |
| Personnel No: 311 Name: MOHAMAD AMIR WAFI HAJI ARIFFIN<br>EE group: 1 Permanent Pers.area: SA Prime Minister's Office<br>EE subgroup: 03 Division III |             |
| * Task Type: []<br>* Date of Task:                                                                                                    |             |
| Reminder Reminder Date:                                                                                                    |             |
| Comments                                                                                                    |             |
| Record created View details                                                                                                    | Save Cancel |

12

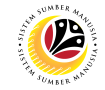

| Create Monitoring of                                                                                                    | Back End User                                                              |             |
|----------------------------------------------------------------------------------------------------|----------------------------------------------------------------------------|-------------|
| Task                                                                                                    | Department HR Administrator and HR Administrator (JPA)                     |             |
| =                                                                                                    | •                                                                          | a a x       |
| < SAP                                                                                                    | Create Monitoring of Tasks                                                 |             |
| V 🕄 🖾 More                                                                                                    | e ~                                                                        | Exit        |
| Personnel No: 311<br>EE group: 1 Permanent<br>EE subgroup: 03 Division III<br>Task<br>* Task Type: 1<br>* Date of Task:<br>Reminder<br>Reminder Date: | Name: MOHAMAD AMIR WAFI HAJI ARIFFIN Pers.area: SA Prime Minister's Office |             |
| Comments                                                                                                    |                                                                            | Save Cancel |

1. Under **Task** section, click on in for Task Type.

| ≡                                                                    |                                                                                   | < 🖻   _ 🗗 🗙 |
|----------------------------------------------------------------------|-----------------------------------------------------------------------------------|-------------|
| < SAP                                                                | Create Monitoring of Tasks                                                        |             |
|                                                                      | C→ ▲ More ∨                                                                       | Exit        |
| Personnel No: 311<br>EE group: 1 Permane<br>EE subgroup: 03 Division | Name: MOHAMAD AMIR WAFI HAJI ARIFFIN<br>ent Pers.area: SA Prime Minister's Office |             |
| Task                                                                 |                                                                                   |             |
| * Task Type:<br>* Date of Task:                                      | Anniversary Date 2<br>Contract Expiry Date                                        |             |
| Reminder                                                             | End of Probation                                                                  |             |
| Reminder Date:                                                       | In-Service Training Month to Month                                                |             |
| Comments                                                             | Retirement                                                                        |             |
|                                                                      |                                                                                   |             |
| Record created View details                                          |                                                                                   | Save Cancel |

2. Select Task Type, End of Probation.

| =                                                                                                    | < 🖻   _ 🗗 × |
|----------------------------------------------------------------------------------------------------|-------------|
| Create Monitoring of Tasks                                                                                                    |             |
| $\checkmark$ $\checkmark$ $\checkmark$ More $\checkmark$                                                                                                    | Exit        |
| Personnel No:     311     Name:     MOHAMAD AMIR WAFI HAJI ARIFFIN       EE group:     1     Permanent     Pers.area:     SA       EE subgroup:     03     Division III |             |
| Task  Task Type: End of Proba  Date of Task:  Date of Task:  Reminder  Reminder Date:  Comments                                                                         |             |
| Record created View details                                                                                                    | Save Cancel |

3. Under **Task** section, enter the Date of Task selected.

|                                                                                                    | < 🗗 🗌 🗖 🗙   |
|----------------------------------------------------------------------------------------------------|-------------|
| Create Monitoring of Tasks                                                                                                    |             |
| ✓ More ✓                                                                                                    | Exit        |
| Personnel No: 311 Name: MOHAMAD AMIR WAFI HAJI ARIFFIN<br>EE group: 1 Permanent Pers.area: SA Prime Minister's Office<br>EE subgroup: 03 Division III<br>Task<br>* Task Type: End of Probation<br>* Date of Task: 31.12.2023<br>Reminder<br>Reminder Date: 30.11.2023 |             |
|                                                                                                    | 4           |
| Save your entries                                                                                                    | Save Cancel |

4. Press Enter on the keyboard and click Save

Outcome: Record is created.

#### Note:

• Reminder Date of task will be auto filled based on Task Type and Date of Task.

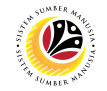

The Create Communications page will be displayed.

| Ξ                                                                                                    | < 🕑   _ 🗗 × | ¢ |
|----------------------------------------------------------------------------------------------------|-------------|---|
| Create Communication                                                                                                    |             |   |
| $\sim$ 4 $\therefore$ More $\sim$                                                                                                    | Exit        |   |
| Personnel No:       311       Name:       MOHAMAD AMIR WAFI HAJI ARIFFIN         EE group:       1       Permanent       Pers.area:       SA         EE subgroup:       03       Division III         *Start:       [D1.01.2021]       *to:       31.12.9999 |             |   |
| Communication                                                                                                    |             |   |
| Type: 0001 ESS/MSS ID * System ID:                                                                                                    |             |   |
|                                                                                                    |             |   |
|                                                                                                    |             |   |
|                                                                                                    |             |   |
|                                                                                                    |             |   |
|                                                                                                    |             |   |
| Record created View details                                                                                                    | Save Cancel |   |

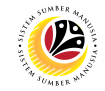

| Create                                                                                                    | Backend User                                                                      |      |        |
|----------------------------------------------------------------------------------------------------|-----------------------------------------------------------------------------------|------|--------|
| Communications                                                                                                    | Department HR Administrator and HR Administrator (JPA)                            |      |        |
|                                                                                                    |                                                                                   |      | _      |
| < SAP                                                                                                    | Create Communication                                                              | < @' | , x    |
| V 🗧 🗗 🗷 More                                                                                                    | ~                                                                                 |      | Exit   |
| Personnel No: 311<br>EE group: 1 Permanent<br>EE subgroup: 03 Division III<br>*Start: 10.01.2021 *to: 31.1<br>Communication<br>Type: 0001 ESS/MSS ID<br>*System ID: | Name: MOHAMAD AMIR WAFI HAJI ARIFFIN Pers.area: SA Prime Minister's Office 2.9999 |      |        |
| Record created View details                                                                                                    |                                                                                   | Save | Cancel |

1. Under **Communications** section, enter System ID for ESS/MSS ID.

#### Note:

• ESS/MSS ID is the personnel's IC number.

| ≡                                                                                                    | < 🖸 🗌 🗖 ×   |
|----------------------------------------------------------------------------------------------------|-------------|
| Create Communication                                                                                                    |             |
| ✓ <                                                                                                    | Exit        |
| Personnel No:     311     Name:     MOHAMAD AMIR WAFI HAJI ARIFFIN       EE group:     1     Permanent     Pers.area:     SA       EE subgroup:     03     Division III       *Start:     01.01.2021     * to:     31.12.9999 |             |
| Communication                                                                                                    |             |
| Type: 0001 ESS/MSS ID<br>* System ID: [01100311]                                                                                                    |             |
|                                                                                                    |             |
|                                                                                                    |             |
|                                                                                                    |             |
|                                                                                                    |             |
|                                                                                                    |             |
| Record created View details                                                                                                    | Save Cancel |

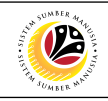

| E Create Communication                                                                                                    | < 🕤 🗆 🗖 🗙   |
|----------------------------------------------------------------------------------------------------|-------------|
| Create Communication                                                                                                    |             |
| A C More V                                                                                                    | Exit        |
| Personnel No:     311     Name:     MOHAMAD AMIR WAFI HAJI ARIFFIN       EE group:     1     Permanent     Pers.area:     SA       EE subgroup:     03     Division III       * Start:     01.01.2021     * to:     31.12.9999 |             |
| Communication                                                                                                    |             |
| Type: 0001 ESS/MSS ID<br>*System ID: 01100311                                                                                                    |             |
|                                                                                                    |             |
|                                                                                                    |             |
|                                                                                                    |             |
|                                                                                                    |             |
|                                                                                                    | _           |
|                                                                                                    | 2           |
| △ User 01100311 does not exist in this period                                                                                                    | Save Cancel |
|                                                                                                    |             |

2. Press Enter button on the keyboard and click Save

Outcome: Record is created.

#### Note:

• User 01XXXXXX does not exist in this period means that user can proceed to

create ESS/MSS ID as the IC number is currently unused.

The Create Communications – Office Email page will be displayed.

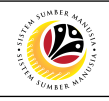

| ■ Create Communication                                                                                                    | < 🕯   _ 🗗 × |
|----------------------------------------------------------------------------------------------------|-------------|
| Create Communication                                                                                                    |             |
|                                                                                                    | Exit        |
| Personnel No:     311     Name:     MOHAMAD AMIR WAFI HAJI ARIFFIN       EE group:     1     Permanent     Pers.area:     SA       EE subgroup:     03     Division III       * Start:     01.01.2021     * to:     31.12.9999 |             |
| Communication<br>Type: 0010 Office Email<br>* System ID:                                                                                                    |             |
| Record created View details                                                                                                    | Save Cancel |

3. Under **Communications** section, enter System ID for Office Email.

#### Note:

• Office Email can only be in ".gov.bn" or ".edu.bn"

| ≡                                                                                                    | < 🖸 🗆 🗖 🗙   |
|----------------------------------------------------------------------------------------------------|-------------|
| Create Communication                                                                                                    |             |
|                                                                                                    | Exit        |
| Personnel No:     311     Name:     MOHAMAD AMIR WAFI HAJI ARIFFIN       EE group:     1     Permanent     Pers.area:     SA       EE subgroup:     03     Division III       * Start:     01.01.2021     * to:     31.12.9999 |             |
| Communication                                                                                                    |             |
| Type:         0010         Office Email           * System ID:         [AMIR.ARIFFIN8PMO.GOV.BN]         ]                                                                                                    |             |
|                                                                                                    |             |
|                                                                                                    |             |
|                                                                                                    |             |
|                                                                                                    |             |
| Record created View details                                                                                                    | Save Cancel |

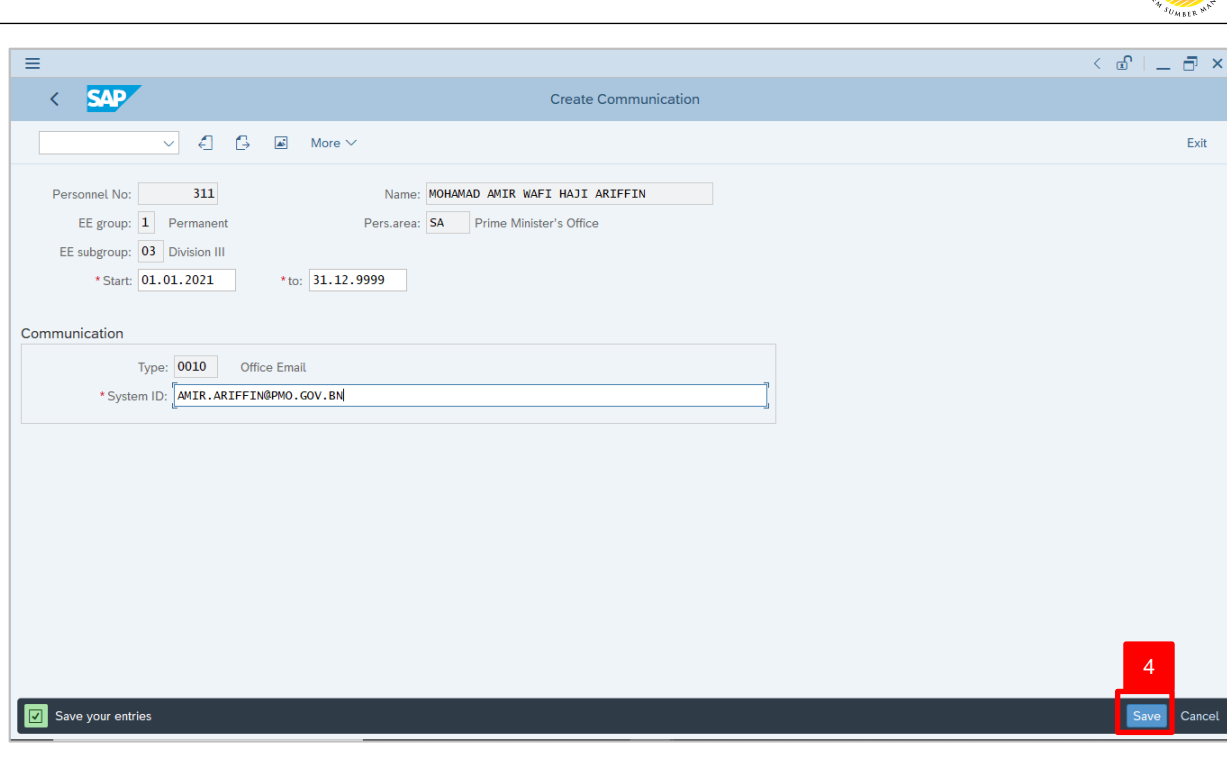

4. Press Enter button on the keyboard and click Save

Outcome: Record is created.

The Create Communications – Mobile Number page will be displayed.

12

| =                                                                                                    | < 🕤 🗌 | - ×    |
|----------------------------------------------------------------------------------------------------|-------|--------|
| Create Communication                                                                                                    |       |        |
|                                                                                                    |       | Exit   |
| Personnel No: 311 Name: MOHAMAD AMIR WAFI HAJI ARIFFIN<br>EE group: 1 Permanent Pers.area: A Prime Minister's Office<br>EE subgroup: 03 Division III<br>*Start: 01.01.2021 *to: 31.12.9999<br>Communication<br>Type: 0023 Mobile Number 5<br>*System ID: |       |        |
| Record created View details                                                                                                    | Save  | Cancel |

5. Under **Communications** section, enter System ID for Mobile Number.

| ≡                                                                                                    | < 🗈   _ 🗗 × |
|----------------------------------------------------------------------------------------------------|-------------|
| Create Communication                                                                                                    |             |
|                                                                                                    | Exit        |
| Personnel No:     311     Name:     MOHAMAD AMIR WAFI HAJI ARIFFIN       EE group:     1     Permanent     Pers.area:     SA       EE subgroup:     03     Division III       *Start:     01.01.2021     * to:     31.12.9999 |             |
| Communication         Type:         0023         Mobile Number           * System ID:         [8000311]         ]                                                                                                    |             |
|                                                                                                    |             |
|                                                                                                    |             |
| Record created View details                                                                                                    | Save Cancel |

| E Create Communication                                                                                                    | < 🖻   💶 🗖 🗙 |
|----------------------------------------------------------------------------------------------------|-------------|
| Create Communication                                                                                                    |             |
| $\checkmark$ $\checkmark$ $\checkmark$ More $\checkmark$                                                                                                    | Exit        |
| Personnel No:     311     Name:     MOHAMAD AMIR WAFI HAJI ARIFFIN       EE group:     1     Permanent     Pers.area:     SA       EE subgroup:     03     Division III       * Start:     01.01.2021     * to:     31.12.9999 |             |
| Communication                                                                                                    |             |
| Type:         0023         Mobile Number           * System ID:         8000311                                                                                                    |             |
|                                                                                                    |             |
|                                                                                                    |             |
|                                                                                                    |             |
|                                                                                                    |             |
|                                                                                                    | 6           |
| Save your entries                                                                                                    | Save Cancel |
|                                                                                                    |             |

6. Press Enter button on the keyboard and click Save

Outcome: Record is created.

| ≡                                                                                                    |                                                                                                    |                |          |             |      | < 🗗   _ | . 🗗 ×                    |
|----------------------------------------------------------------------------------------------------|----------------------------------------------------------------------------------------------------|----------------|----------|-------------|------|---------|--------------------------|
| s, ✓ < sap                                                                                           | Personnel Ad                                                                                                    | ctions         |          |             |      |         |                          |
| ✓ (€) More ∨                                                                                         |                                                                                                    |                |          |             |      |         | Exit                     |
|                                                                                                    |                                                                                                    |                |          |             |      |         |                          |
| Find by         Search Person         Collective Search Help         Search Term         Free search | Personnel no: 311<br>Name: MOHAMAD AMIR WAFI HAJI ARIF<br>EE group: 1 Permanent<br>EE subgroup: 03 Division III<br>* From: 01.01.2021<br>Personnel Actions<br>Action Type<br>Historical Data Hiring<br>Data Migration<br>• Lantikan<br>Kenaikan Pangkat<br>Penindahan<br>Penempatan<br>Dipinjamkan ke Swasta<br>Penambahan Bukan Kakitangan | FIN<br>Persare | EE group | EE subgroup | fice |         |                          |
|                                                                                                    | <>                                                                                                    |                |          |             |      |         | $\leftrightarrow$ $\vee$ |
|                                                                                                    | J                                                                                                    |                |          |             |      |         |                          |
| Record created View details                                                                          |                                                                                                    |                |          |             |      |         |                          |

The **Personnel Actions** (PA40) page will be displayed.

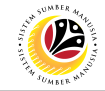

| Minus Antina Ossandara                                                                                                    | Backend User                                        |                          |
|----------------------------------------------------------------------------------------------------|-----------------------------------------------------|--------------------------|
| View Action Overview                                                                                                    | Department HR Administrator and HR Administrator (J | PA)                      |
|                                                                                                    |                                                     |                          |
| =                                                                                                    |                                                     | < 🗈 🗆 🗖 🗙                |
| <b>SAP</b> 1                                                                                                    | SAP Easy Access                                     |                          |
| PA30 🗸 🗉 🖝 🛓 🔒 C                                                                                                    | ther menu 🔺 🗷 Create role More 🗸                    | Q, Q <sup>*</sup> 🛱 Exit |
| <ul> <li>Favorites</li> <li>SAP Menu</li> <li>Connector for Multi-Bank Connectivity</li> <li>Office</li> <li>Cross-Application Components</li> <li>Logistics</li> <li>Accounting</li> <li>Human Resources</li> <li>PPMDT - Manager's Desktop</li> <li>Personnel Management</li> <li>Administration</li> <li>HR Master Data</li> <li>PA40 - Personnel Actions</li> <li>PA40 - Personnel Actions</li> <li>PA30 - Maintain</li> <li>PA40 - Dersonnel Actions</li> <li>PA40 - Personnel File</li> <li>PA70 - Fast Entry</li> <li>PA42 - Fast entry: Actions</li> <li>Tools</li> <li>Settings</li> <li>Recruitment</li> </ul> |                                                     |                          |

1. Navigate to **Maintain HR Master Data** page by entering transaction code, **PA30** in the Search Bar and press **Enter** button on the keyboard.

The Maintain HR Master Data (PA30) page will be displayed.

| ≡                                                                                                    |                                                                                                    | < 🖸   _ 🗗 ×                                                                                             |
|----------------------------------------------------------------------------------------------------|----------------------------------------------------------------------------------------------------|----------------------------------------------------------------------------------------------------|
| < SAP                                                                                                    | Maintain HR Master Data                                                                                                    |                                                                                                    |
| ✓ 1 / 63 a                                                                                                    | ট 🗑 🖬 More V                                                                                                    | Exit                                                                                                    |
| $\leftarrow \rightarrow   \not = \not = \not =   & \approx \\ \hline \qquad \qquad \qquad \qquad \qquad \qquad \qquad \qquad \qquad \qquad \qquad \qquad \qquad \qquad \qquad \qquad \qquad \qquad$ | Personnel no.:                                                                                                    | <u>-</u>                                                                                                |
| Find by                                                                                                    |                                                                                                    |                                                                                                    |
| ∨ & Person                                                                                                    |                                                                                                    |                                                                                                    |
| Q Collective Search Help                                                                                                    |                                                                                                    |                                                                                                    |
| Q. Search Term                                                                                                    |                                                                                                    |                                                                                                    |
| Q. Free search                                                                                                    |                                                                                                    |                                                                                                    |
|                                                                                                    | Basic personal data       Contract Data       Gross/net payroll       Net payroll         Infotype Text       S         Actions       Organizational assignment       Period         Personal data       Addresses       Image: Contract Data         Addresses       Image: Contract Data       Image: Contract Data         Period       Image: Contract Data       Image: Contract Data         Period       Image: Contract Data       Image: Contract Data         Addresses       Image: Contract Data       Image: Contract Data         Bask Details       From curr.date       Image: Contract Data         Additional Payments/Deductions       Image: Contract Data       Image: Contract Data         Additional Payments/Deductions       Image: Contract Data       Image: Contract Data         Education       Image: Contract Data       Image: Contract Data | oll Addt'l payroll data Pla ><br>To:<br>Curr.week<br>Current month<br>Last week<br>Current Year<br>cose |

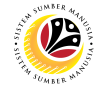

#### Note:

- Click on SAP Menu > Human Resources > Personnel Management > Administration > HR Master Data > PA30 – Maintain
- User may search for the personnel using their IC number via the Lookup icon.

| =                                                                                    |                                                                                                    | < 🖻   _ 🗗 × |
|--------------------------------------------------------------------------------------|----------------------------------------------------------------------------------------------------|-------------|
| < SAP                                                                                | Maintain HR Master Data                                                                                                    |             |
| ✓ 🖞 🖉 6∂ 🗐                                                                           | □         ■         More ∨         3                                                                                                    | Exit        |
|                                                                                      | Personnel no.:                                                                                                    | 0           |
| Find by<br>Series Person<br>Collective Search Help<br>Search Term<br>Free search<br> | Basic personal data       Contract Data       Gross/net payroll       Net payroll       Addt'l payroll data       Pla > .         Infotype Text       S       Period       Organizational assignment       Period       From: 01.01.1800       To: 31.12.9999         Organizational assignment       Period       Current week       Infotype Text       Current month         Personal data       Addresses       Planned Working Time       Basic Pay       Current month         Basic Details       Recurring Payments/Deductions       Additional Payments/Deductions       Last week         Monitoring of Tasks       Family Member/Dependents       Current Period       Current Year | 9 <u>7</u>  |
|                                                                                      |                                                                                                    | ×           |

2. Under **Period** section, click on 💽 and select

All data within this timeframe (From 01.01.1800 to 31.12.9999) will be available.

3. Click on 🕒 icon for Personnel No.

| =                                                       |                                                                                              | < 🕤   🔄 🗕 🗧 🗙 |
|---------------------------------------------------------|----------------------------------------------------------------------------------------------|---------------|
| < SAP                                                   | Personnel Number (1)                                                                         | _ ×           |
| ✓ 1 / 63 i                                              | 🗇 🗑 🖃 Mor < C: Personnel ID Number <u>I: IC number</u> K: Organizational a 4 pent Free searc | h > Exit      |
| $\leftarrow \rightarrow   \not = \not = \not = \rangle$ | Personnel no.: Identity Number:                                                              | 0             |
| Find by                                                 | IC Type:                                                                                     |               |
| ∨ 2% Person                                             | Start Date:                                                                                  |               |
| Collective Search Help                                  | End Date:                                                                                    |               |
| Q Free search                                           | Personnel number:                                                                            |               |
|                                                         | Basic personal data                                                                          |               |
|                                                         |                                                                                              |               |
|                                                         | Infotype Text                                                                                |               |
|                                                         | Actions                                                                                      |               |
|                                                         | Organizational assig                                                                         |               |
|                                                         | Personal data                                                                                |               |
|                                                         | Addresses     Depend Working Th                                                              |               |
|                                                         | Basic Pav                                                                                    |               |
|                                                         | Bank Details                                                                                 |               |
|                                                         | ○ Recurring Payments ✓ Start Search ♦ Multiple Selection                                     | on 💌 Close    |
|                                                         | Additional Payments/Deductions                                                               |               |
|                                                         | Monitoring of Tasks                                                                          |               |
|                                                         | Education                                                                                    |               |
|                                                         |                                                                                              | Û             |
|                                                         |                                                                                              |               |
|                                                         |                                                                                              |               |

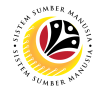

- 4. Enter the personnel IC Number.
- 5. Click on ♂ Start Search

| ≡                         | ■ Personne                                 | l Number (1) 1 Entry found _ $\times$ <sup>7</sup> × |    |
|---------------------------|--------------------------------------------|------------------------------------------------------|----|
| < SAP                     |                                            | ber K: Organizational assignment Free search >       |    |
|                           |                                            | ~                                                    |    |
|                           |                                            | ixit                                                 |    |
| ← → ★ ★ ★ ¥ ≈ Person      | no.: ID Numb IC Start Date End Date PersNo | 6                                                    | 0  |
| Find by                   | 01100311 01 01.01.2021 31.12.9999 00000311 | -                                                    |    |
| ∨ aß Person               |                                            |                                                      |    |
| Q, Collective Search Help |                                            |                                                      |    |
| C Search Term             |                                            |                                                      |    |
| C Free search             |                                            |                                                      |    |
| Basic perso               | l data                                     |                                                      |    |
|                           |                                            |                                                      |    |
|                           |                                            |                                                      |    |
| Infotype                  |                                            |                                                      |    |
| E Actions                 |                                            |                                                      |    |
| Organizatio               | assig                                      |                                                      |    |
| O Personal d              |                                            |                                                      |    |
| Addresses                 |                                            |                                                      |    |
| O Planned W               | ing Ti                                     |                                                      |    |
| Basic Pay                 |                                            |                                                      |    |
| Bank Detai                |                                            |                                                      |    |
| Recurring F               | ments                                      |                                                      |    |
| Additional                | ment                                       |                                                      |    |
| O Monitoring              | Tasks                                      |                                                      |    |
| Family Mer                | er/Dej                                     |                                                      |    |
| Education                 |                                            |                                                      | 2  |
|                           |                                            |                                                      | i. |
|                           | 1 Entry found                              | ۔<br>پر ا                                            |    |

6. Select the searched personnel.

| 7. Click on 🗹 icor                                                                                           |                                                                                                    |             |
|----------------------------------------------------------------------------------------------------|----------------------------------------------------------------------------------------------------|-------------|
| =                                                                                                    |                                                                                                    | < 🕑   _ 🗗 × |
| < SAP                                                                                                    | Maintain HR Master Data                                                                                                    |             |
| ✓ 1 / 63 a                                                                                                   | Ĉ 窗 I More ∨                                                                                                    | Exit        |
|                                                                                                    | Personnel no.: [00000311 ]]                                                                                                    | 0           |
| Find by <ul> <li>Berson</li> <li>Collective Search Help</li> <li>Search Term</li> <li>Free search</li> </ul> | Basic personal data       Contract Data       Gross/net payroll       Net payroll       Addt'l payroll data       Pla ?         Infotype Text       S       Period       Period       Organizational assignment       Period       To: 31.12.9999       Today       Curr.week         Planned Working Time       Basic Pay       Additonal Payments/Deductions       All       Current month         Basic Pay       Bank Details       To Current Date       Last week         Additional Payments/Deductions       Current Period       Current Vear         Monitoring of Tasks       Choose       Choose |             |

8. Press Enter button on the keyboard.

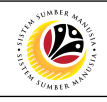

| =            |                                                                                                    | < 🖻 🗌 🗖 🗙 |
|--------------|----------------------------------------------------------------------------------------------------|-----------|
| R ✓ K SAP    | Maintain HR Master Data                                                                                                    |           |
| ~ [] ℓ 6∂ [] | 🛱 🖬 More 🗸                                                                                                    | Exit      |
| Find by      | Personal data Contract Data Gross/net payroll Net payroll Addt'l payroll data Pla ><br>Period<br>Period<br>Period<br>Period<br>Period<br>Period<br>Period<br>Period<br>Period<br>Period<br>Period<br>Period<br>Curruweek<br>Addresses<br>Period<br>Curruweek<br>Addresses<br>Period<br>Curruweek<br>Addresses<br>Period<br>Curruweek<br>Addresses<br>Period<br>Curruweek<br>Addresses<br>Curruweek<br>Addresses<br>Period<br>Curruweek<br>Addresses<br>Curruweek<br>Addresses<br>Period<br>Curruweek<br>Addresses<br>Period<br>Curruweek<br>Addresses<br>Painned Working Time<br>Addresses<br>Painned Working Time<br>Current month<br>Current Date<br>Last week<br>To Current Pariod<br>Current Period<br>Current Peri | •         |
|              |                                                                                                    |           |

#### Note:

• The personnel information will be displayed.

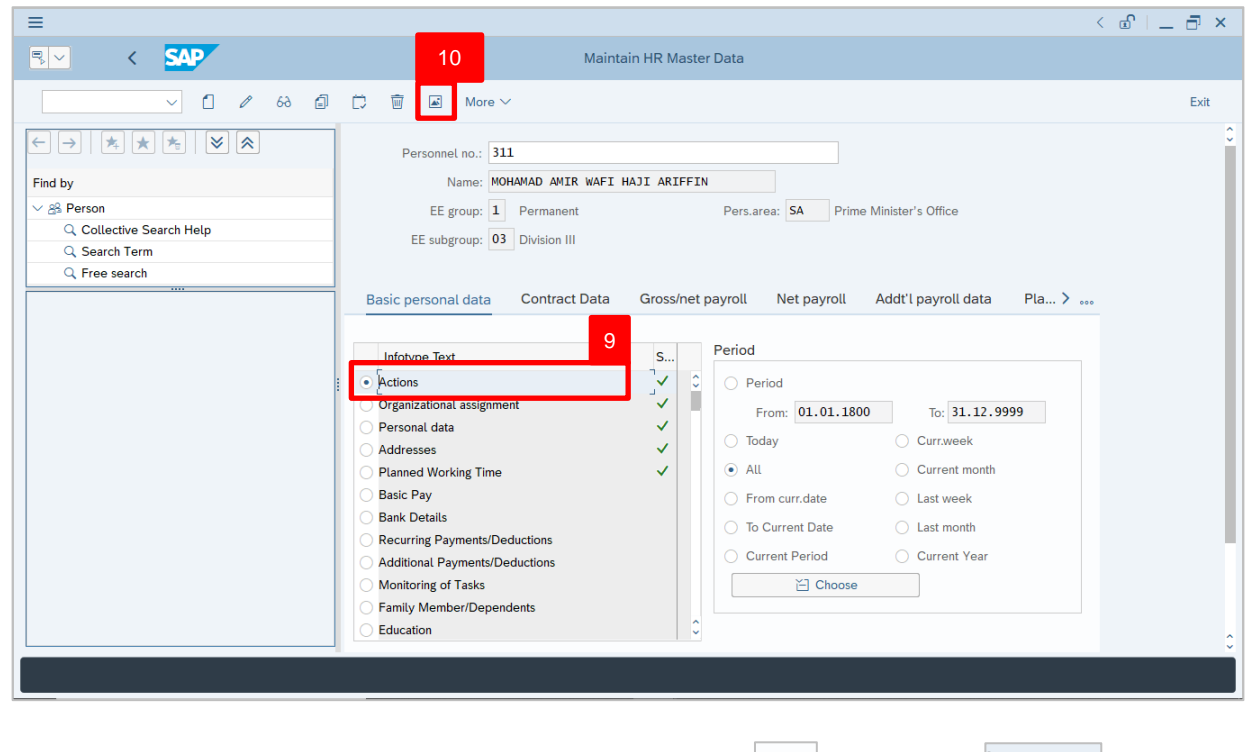

- 9. Under Basic personal data section, click on on and select Actions
- 10. Click on 🔝 icon.

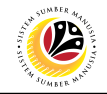

The List Actions page will be displayed.

| ≡                                                                  |                                                           |                                                                 |                                              |                   | < 🖻 🗆 🗖 🗙 |
|--------------------------------------------------------------------|-----------------------------------------------------------|-----------------------------------------------------------------|----------------------------------------------|-------------------|-----------|
| < SAP                                                              |                                                           | List A                                                          | actions                                      |                   |           |
| ✓ / 創 前 Mor                                                        | re 🗸                                                      |                                                                 |                                              |                   | Exit      |
| ← → ★ ★ ★ ≫ ≈<br>Find by<br>∨ & Person<br>♀ Collective Search Help | Pers.No.:<br>Name:<br>EE group:<br>EE subgroup:           | 311<br>MOHAMAD AMIR WAFI HAJI<br>1 Permanent<br>03 Division III | ARIFFIN<br>Pers.area: SA Prime               | Minister's Office |           |
| C Search Term                                                      | Choose:                                                   | 01.01.1800 to                                                   | 31.12.9999                                   |                   |           |
| U Free search                                                      | Start Date 01.01.2021 0 0 0 0 0 0 0 0 0 0 0 0 0 0 0 0 0 0 | Action Type<br>Lantikan                                         | Reason for action Lantikan beserta percubaan | Entry:            |           |
|                                                                    |                                                           |                                                                 |                                              |                   |           |

User can view the personnel actions in this page.